# 2023년 귀속 개인(근로자) 연말정산 작업 매뉴얼

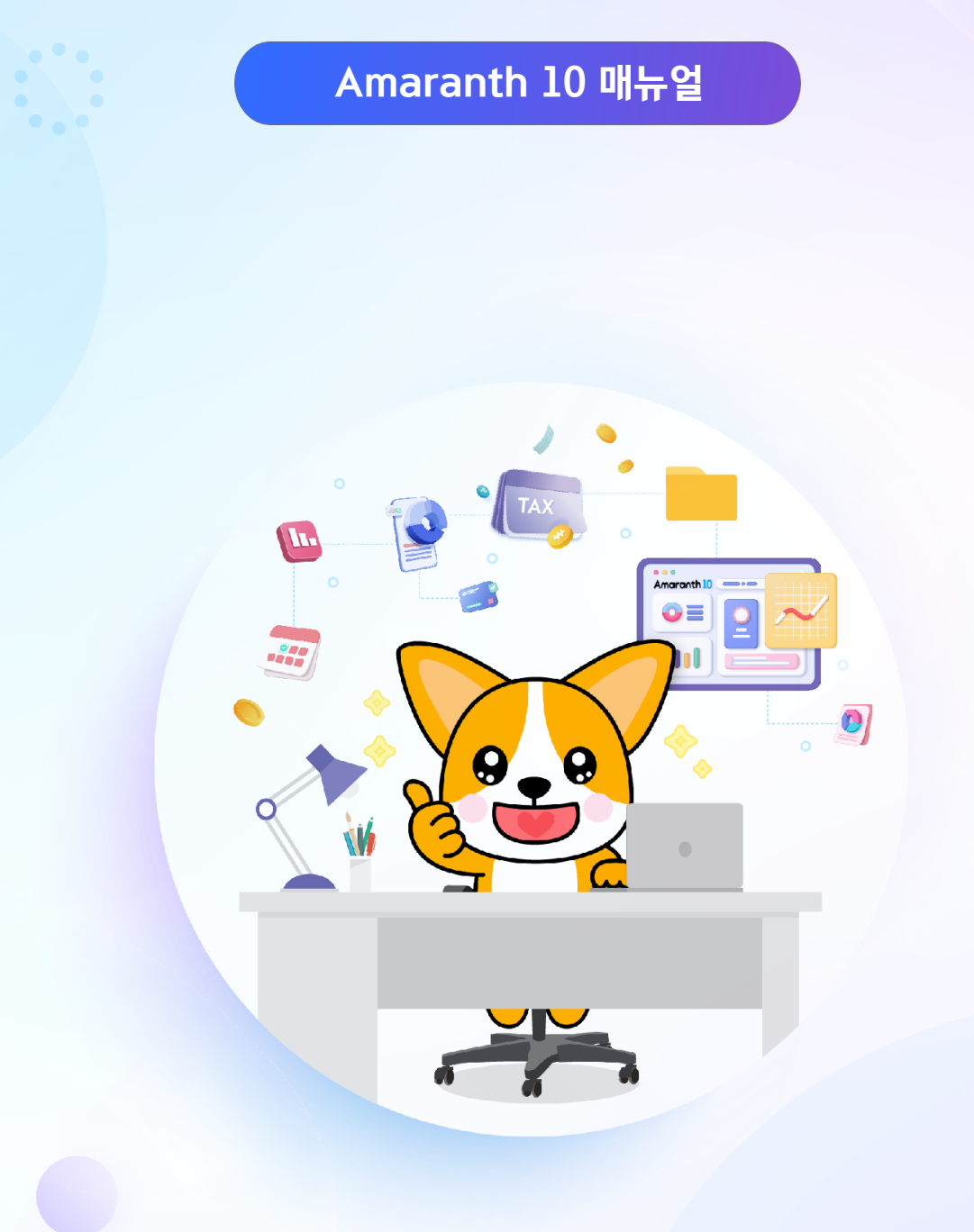

### **DOUZONE**

### Amaranth10 사용자(근로자) 연말정산 안내

### ◆ 중요안내 ◆

Amaranth10 사용자(근로자) 연말정산 매뉴얼은 [개인연말정산자료입력], [개인국세청간소화 자료입력], [개인근로소득원천징수영수증] 메뉴의 기능에 대해 설명하고 있으며, 2023년 귀속 연말정산에 적용되는 개정사항과 인적공제 및 소득·세액공제 각 항목에 대한 해설은 DT 온라인 고객센터 자료실에 게시된 "<u>Amaranth10 2023년 귀속 연말정산 사용자 교육 교재</u>"를 참고해주시기 바랍니다.

◈ DT 온라인 고객센터 자료실

Amaranth10 2023년 귀속 연말정산 사용자 교육 교재 게시물 바로가기

본 매뉴얼은 2024년 1월 18일 기준으로 제작되었으며 Amaranth10 업데이트에 따라 기능이 변경될 수 있으며, 기능 변경 시에는 변경된 기능으로 매뉴얼이 재공지 됩니다.

세법 관련 해석은 국세청(126번)으로 문의하시거나 사내 인사 담당자의 조력을 받으시길 바랍니다.

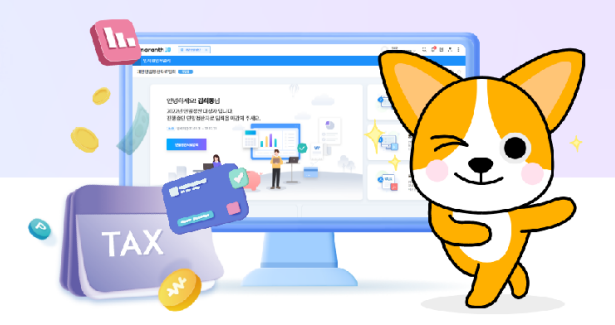

| 모ᆂ |  |
|----|--|
|    |  |

| I . 사용자(근로자) 연말정산 작업흐름          |                                                      | 4  |
|---------------------------------|------------------------------------------------------|----|
| 표. 개인연말정산자료입력 > 메인화면            |                                                      | 5  |
| 표. 개인연말정산자료입력 > STEP1.기본정보입력    |                                                      | 6  |
|                                 | 1. 인적사항 ·····                                        | 7  |
|                                 | 2. 소득공제설정 · · · · · · · · · · · · · · · · · · ·      | 9  |
|                                 | 3. 집계내역 · · · · · · · · · · · · · · · · · · ·        | 10 |
| IV. 개인연말정산자료입력 > STEP2.국세청간소화입력 |                                                      | 11 |
|                                 | 1. 국세청PDF자료업로드 · · · · · · · · · · · · · · · · · · · | 12 |
| V. 개인연말정산자료입력 > STEP3.공제자료입력    |                                                      | 14 |
|                                 | 1. 파일첨부, 환급/납부 예상세액 ·····                            | 15 |
|                                 | 2. 연금보험료 ·····                                       | 15 |
|                                 | 3. 보험료 · · · · · · · · · · · · · · · · · · ·         | 16 |
|                                 | 4. 주택자금 ·····                                        | 17 |
|                                 | 5. 연금 및 저축 ·····                                     | 18 |
|                                 | 6. 신용카드 등 · · · · · · · · · · · · · · · · · ·        | 23 |
|                                 | 7. 의료비 ·····                                         | 26 |
|                                 | 8. 교육비 ·····                                         | 28 |
|                                 | 9. 기부금 · · · · · · · · · · · · · · · · · · ·         | 29 |
|                                 | 10. 세액감면 ·····                                       | 34 |
|                                 | 11. 세액공제 · · · · · · · · · · · · · · · · · · ·       | 37 |
|                                 | 12. 기타소득공제 ·····                                     | 40 |
|                                 | 13. 종전근무지 ·····                                      | 42 |
|                                 | 1. 예상세액확인 ·····                                      | 43 |
|                                 | 2. 마감 ·····                                          | 44 |
| VII. 개인국세청간소화자료입력               |                                                      | 45 |
| Ⅶ. 개인근로소득원천징수영수증                |                                                      | 46 |

### I. 사용자(근로자) 연말정산 작업흐름

[개인연말정산자료입력] 메뉴를 사용하는 사용자(근로자) 중심의 전체적인 연말정산 작업 흐름입니다.

### 1. 근로자 기본정보 확인 및 수정

- 임직원업무관리 > 급여관리 > 연말정산 > [개인연말정산자료입력] 메뉴 실행
- STEP1.기본정보입력 > 사원정보(세대주 여부 등) 및 부양가족 등 변경된 사항이 있는지 확인하여 직접 수정 또는 인사 담당자에게 수정 요청

2. 국세청 홈택스 간소화 PDF 다운로드

• 홈택스 →연말정산 간소화 → 근로자 소득·세액공제 자료 조회 → 간소화 자료 공제 적정 여부 확인

### 3. 간소화 PDF 업로드 및 연말정산 자료반영

- 임직원업무관리 > 급여관리 > 연말정산 > [개인연말정산자료입력] 메뉴 실행
- STEP2.국세청간소화입력 > 국세청PDF자료 업로드 → STEP3.공제자료입력으로 자동 반영

### 4. 연말정산 추가입력 및 예상세액계산

- 임직원업무관리 > 급여관리 > 연말정산 > [개인연말정산자료입력] 메뉴 실행
- STEP3.공제자료입력 > 반영된 금액 확인 및 추가 입력, 수정, 삭제
- 입력/수정 완료 후 STEP4.예상세액확인/마감에서 "계산하기" → 예상 차감징수세액 확인 후 "사용자 마감"

### 5. 증명 자료 출력

- 임직원업무관리 > 급여관리 > 연말정산 > [개인근로소득원천징수영수증] 메뉴 실행
- 근로자가 입력한 자료를 관리자가 검토 후 관리자 마감 및 조회권한 설정 시 데이터 조회 및 출력 가능

### I. 개인연말정산자료입력 > 메인화면

◆ [개인연말정산자료입력] 메뉴는 연말정산을 위한 기본정보입력, 국세청 간소화PDF 업로드, 공제자료입력이 가능하고, 입력 정보를 토대로 예상 세액 계산 및 확인할 수 있습니다.

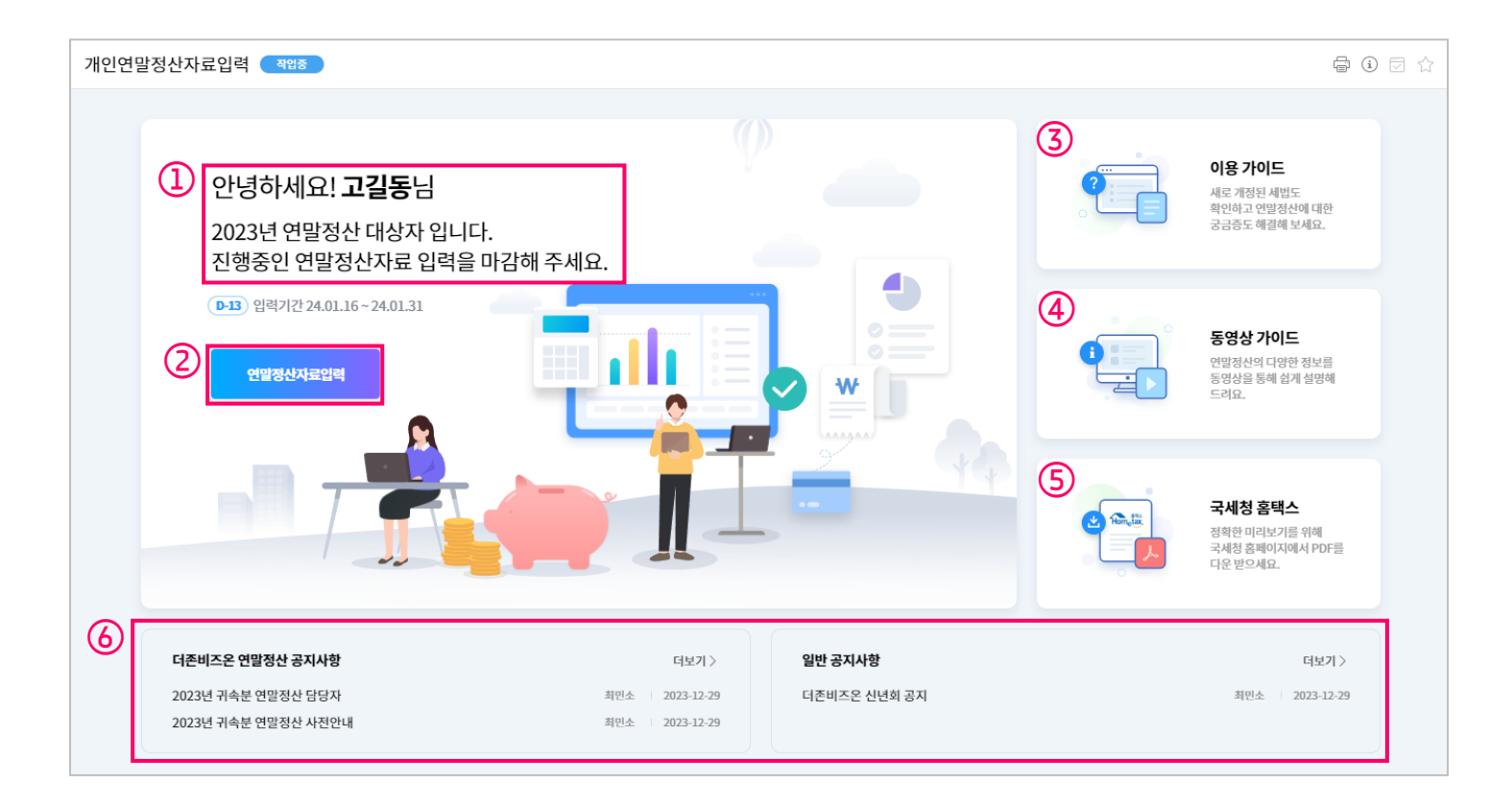

- 1. 연말정산 작업 대상자로 선정되면 메인화면에 "2023년 연말정산 대상자 입니다."라고 표시 됩니다.
  - ※ 참고

"연말정산 대상자가 아닙니다."라고 표시되는 경우 인사 담당자에게 확인 요청하시기 바랍니다. 인사 담당자가 인사관리 > [연말정산자료입력] 메뉴에서 대상자로 추가한 이후에 작업 가능합니다.

- 2. 연말정산자료입력 : 클릭 시 'STEP1'으로 이동합니다. 연말정산 대상자가 아닌 경우 표시되지 않습니다.
- 3. 이용 가이드 : 개인 연말정산에 대한 매뉴얼 등 이용가이드를 확인할 수 있는 웹페이지로 이동합니다.
- 4. 동영상 가이드 : 연말정산 관련 동영상을 확인할 수 있는 웹페이지로 이동합니다.

5. 국세청 홈택스 : 국세청 홈택스 홈페이지로 이동합니다.

6. 인사 담당자가 설정한 연말정산 관련 게시판이 표시됩니다.

| 개인     | 연말정산          | 자료입력    | 작업중                                    |               |                        |                                                                                         |             |               | 저장           | 연말정산메인         | 화면 📄 🤅     | ) 🗆 🕁 |
|--------|---------------|---------|----------------------------------------|---------------|------------------------|-----------------------------------------------------------------------------------------|-------------|---------------|--------------|----------------|------------|-------|
| 2023   | <b>년도</b> 연말? | 정산 자료입력 | <b>D-13</b>                            |               | SIEP1 기본정보             | 1입력 s                                                                                   | TEP2 국세청간소  | 화입력 🔷         | STEP3 공제자    | 료입력 ST         | EP4 예상세액확  | 인/마감  |
| • 인적   | 사항            |         |                                        |               |                        |                                                                                         |             |               |              |                |            |       |
|        | 성명            | 부양관계코드  | 부양관계명                                  | 내외국인구분        | 주민(외국인)등록번호            | 장애인여부                                                                                   | 기본공제        | 경로우대          | 자녀공제         | 소득금액기준<br>초과여부 | 출산입양       | 나이    |
|        | 고길동           | 000     | 본인                                     | 내국인           | 750101-1*****          | 미해당                                                                                     | ~           | ~             | ~            | ~              | 미해당        | 48    |
|        | 고부친           | 001     | 소득자의 직계존속                              | 내국인           | 420101-1*****          | 미해당                                                                                     | ~           | ~             | ~            | ~              | 미해당        | 81    |
|        | 장장모           | 002     | 배우자의 직계존속                              | 내국인           | 620101-2*****          | 미해당                                                                                     | ~           | ~             | ~            | ~              | 미해당        | 61    |
|        | 홍장인           | 002     | 배우자의 직계존속                              | 내국인           | 600101-1*****          | 미해당                                                                                     | ×           | ~             | ~            | ~              | 미해당        | 63    |
|        | 홍부인           | 003     | 배우자                                    | 내국인           | 810101-2*****          | 미해당                                                                                     | ×           | ~             | ~            | ~              | 미해당        | 42    |
|        | 고둘리           | 004     | 직계비속(자녀/입양자/손자녀                        | 170101-4***** | 미해당                    | ~                                                                                       | ~           | ~             | ~            | 미해당            | 6          |       |
|        | 고철수           | 004     | 직계비속(자녀/입양자/손자녀                        | 내국인           | 050101-3*****          | 미해당                                                                                     |             | ~             |              | ~              | 미해당        | 18    |
|        | 고영수           | 004     | 직계비속(자녀/입양자/손자녀                        | 내국인           | 000101-3*****          | 미해당                                                                                     | ×           | ~             |              | ~              | 미해당        | 23    |
|        |               |         |                                        |               |                        |                                                                                         | ~           | 4             | ~            | ~              |            |       |
| · 소득   | 공제설정<br>인적공   | 제항목변동여부 | <ul> <li>변동</li> <li>전년과 동일</li> </ul> |               | 본인 또는 부양가              | 족의 인적공제 항목                                                                              | 이 전년도와 다를 경 | 병우에는 변동을 선    | 택합니다.        |                |            |       |
|        |               | 세대주여부   | ◉ 해당 ○ 비해당                             |               | 근로자 본인이 세              | 대주일 경우에는 하                                                                              | 당으로 선택합니다   |               |              |                |            |       |
|        | 소득세원천징        | 수세액조정신청 | ○ 80% ● 100% ○                         | ) 120%        | 소득세 원천징수/<br>값을 선택합니다. | 소득세 원천징수세액 변경신청을 하였던 근로자의 경우(회사에 변경 신청서를 제출 후 실제 적용받았던 경우에 한함)에 해당하는 변경 신청<br>값을 선택합니다. |             |               |              |                |            |       |
|        |               | 분납신청여부  | ○ 신청                                   |               | 연말정산 추가 납<br>선택하시기 바랍니 | 부세액이 10만원을<br>니다.                                                                       | 초과할 때 납부세역  | 백을 3개월(2월, 3월 | !, 4월)에 걸쳐 분 | 분납할 수 있습니다. 분  | 납이 필요한 경우에 | 는 신청을 |
|        |               | 무주택자여부  | ○여 ⊙부                                  |               | 근로자 본인이 무              | 주택자일 경우 여로                                                                              | 선택합니다.      |               |              |                |            |       |
| · 집계내역 |               |         |                                        |               |                        |                                                                                         |             |               |              |                |            |       |
|        |               |         | 기본공제                                   |               |                        |                                                                                         | 추7          | 가공제           |              |                | 세액공제       |       |
|        | 배우자           | 20세이하   | 60세이상                                  | 장애인           | 수급자·위탁아동               | 70세이상                                                                                   | 장애인         | 부녀자           | 한부           | 모 자            | 녀 출        | 산·입양  |
| 해당     | t v           | 2명      | 3명                                     | 0명            | 0명                     | 1명                                                                                      | 0명          | 미해당           | 미해당          | ~ 1            | 8          | 0명    |

■ 'STEP1.기본정보입력'에서는 부양가족의 인적사항 확인 및 추가, 수정, 삭제할 수 있으며, 소득공제 관련 설정과 기본공제 인원 수 확인 및 추가공제 설정을 할 수 있습니다.

| 개인연말정산자료입력 적업중 전말정산메인화면 🗟 🛈 🕁 🏠                                                                                              |        |        |                 |        |               |       |      |      |      |                |      |    |  |  |
|----------------------------------------------------------------------------------------------------|--------|--------|-----------------|--------|---------------|-------|------|------|------|----------------|------|----|--|--|
| 2023년도 연말정산 자료입력         D-13           STEP1         기본정보입력           STEP2         국세칭간소화입력           STEP3         공제자료입력 |        |        |                 |        |               |       |      |      |      |                |      |    |  |  |
| • 인적                                                                                                    | • 인적사항 |        |                 |        |               |       |      |      |      |                |      |    |  |  |
|                                                                                                    | 성명     | 부양관계코드 | 부양관계명           | 내외국인구분 | 주민(외국인)등록번호   | 장애인여부 | 기본공제 | 경로우대 | 자녀공제 | 소득금액기준<br>초과여부 | 출산입양 | 나이 |  |  |
|                                                                                                    | 고길동    | 000    | 본인              | 내국인    | 750101-1***** | 미해당   | ×    | ~    | ~    | ~              | 미해당  | 48 |  |  |
|                                                                                                    | 고부친    | 001    | 소득자의 직계존속       | 내국인    | 420101-1***** | 미해당   | ×    | ~    | ~    | ~              | 미해당  | 81 |  |  |
|                                                                                                    | 장장모    | 002    | 배우자의 직계존속       | 내국인    | 620101-2***** | 미해당   | ~    | ~    | ~    | ~              | 미해당  | 61 |  |  |
|                                                                                                    | 홍장인    | 002    | 배우자의 직계존속       | 내국인    | 600101-1***** | 미해당   | ~    | ~    | ~    | ~              | 미해당  | 63 |  |  |
|                                                                                                    | 홍부인    | 003    | 배우자             | 내국인    | 810101-2***** | 미해당   | ~    | ~    | ~    | ~              | 미해당  | 42 |  |  |
|                                                                                                    | 고둘리    | 004    | 직계비속(자녀/입양자/손자녀 | 내국인    | 170101-4***** | 미해당   | ~    | ~    | ~    | ~              | 미해당  | 6  |  |  |
|                                                                                                    | 고철수    | 004    | 직계비속(자녀/입양자/손자녀 | 내국인    | 050101-3***** | 미해당   | ~    | ~    | ~    | ~              | 미해당  | 18 |  |  |
|                                                                                                    | 고영수    | 004    | 직계비속(자녀/입양자/손자녀 | 내국인    | 000101-3***** | 미해당   | ~    | ~    | ~    | ~              | 미해당  | 23 |  |  |
|                                                                                                    |        |        |                 |        |               |       | ~    | ~    | ~    | ~              |      |    |  |  |
|                                                                                                    |        |        |                 |        |               |       |      |      |      |                |      |    |  |  |

#### 1. 인적사항

- (1) "인적사항"에는 기 등록된 부양가족 인적사항이 조회됩니다.
   수정 및 추가 등록이 필요한 경우 직접 입력하며, 삭제가 필요한 부양가족은 체크 후 하단 드로우바의 삭제를 클릭합니다.
   단, "본인"은 수정 및 삭제할 수 없습니다.
- (2) 성명 : 부양가족의 성명을 입력합니다. 한글, 영문 모두 가능합니다.
- (3) 부양관계코드: F2 또는 코드도움 아이콘을 클릭하여 부양관계코드를 선택합니다. 부양관계가 잘못된 경우, 연말정산 인적 공제가 잘못 집계될 수 있습니다.
- (4) 내외국인구분 : 부양가족의 내, 외국인 구분을 선택합니다. 선택하지 않으면 '내국인'으로 자동 반영 됩니다.

#### (5) 주민(외국인)등록번호

: 부양가족의 주민등록번호 또는 외국인등록번호를 입력합니다. 주민(외국인)등록번호 뒤에 6자리는 암호화되어 별표(\*)로 표시되며 해당 칸을 클릭하면 뒷자리를 확인할 수 있습니다.

#### ※ 주민등록번호 유효성 체크 안내

2020년 10월 이후 부여받은 주민등록번호의 경우 뒤 7자리 숫자가 임의 부여되기 때문에 유효성 체크가 어렵습니다. 붉은색으로 표시되더라도 주민등록번호를 정확히 입력하셨다면 신고 등 문제 없으니 참고하여 주시기 바랍니다.

(6) 장애인 여부 : 장애인에 해당 하는 경우 2.장애인복지법, 3.국가유공자, 4.중증환자 중 해당되는 구분값을 선택합니다.

| 개입  | 개인연말정산자료입력 직업중 인말정산메인화면 🖨 🛈 고 🏠                                                   |        |                 |        |               |       |      |      |      |                |      |    |  |  |
|-----|-----------------------------------------------------------------------------------|--------|-----------------|--------|---------------|-------|------|------|------|----------------|------|----|--|--|
| 202 | 2023년도 연말정산 자료입력 (D-13) STEP1 기본정보입력 STEP2 국세청간소화입력 STEP3 공제자료입력 (STEP4 예상세액확인/마감 |        |                 |        |               |       |      |      |      |                |      |    |  |  |
| . 인 | • 인적사항                                                                            |        |                 |        |               |       |      |      |      |                |      |    |  |  |
|     | 성명                                                                                | 부양관계코드 | 부양관계명           | 내외국인구분 | 주민(외국인)등록번호   | 장애인여부 | 기본공제 | 경로우대 | 자녀공제 | 소득금액기준<br>초과여부 | 출산입양 | 나이 |  |  |
|     | 고길동                                                                               | 000    | 본인              | 내국인    | 750101-1***** | 미해당   | ~    | ~    | ~    | ~              | 미해당  | 48 |  |  |
|     | 고부친                                                                               | 001    | 소득자의 직계존속       | 내국인    | 420101-1***** | 미해당   | ~    | ~    | ~    | ~              | 미해당  | 81 |  |  |
|     | 장장모                                                                               | 002    | 배우자의 직계존속       | 내국인    | 620101-2***** | 미해당   | ~    | ~    | ~    | ~              | 미해당  | 61 |  |  |
|     | 홍장인                                                                               | 002    | 배우자의 직계존속       | 내국인    | 600101-1***** | 미해당   | ~    | ~    | ~    | ~              | 미해당  | 63 |  |  |
|     | 홍부인                                                                               | 003    | 배우자             | 내국인    | 810101-2***** | 미해당   | ~    | ~    | ~    | ~              | 미해당  | 42 |  |  |
|     | 고둘리                                                                               | 004    | 직계비속(자녀/입양자/손자녀 | 내국인    | 170101-4***** | 미해당   | ~    | ~    | ~    | ~              | 미해당  | 6  |  |  |
|     | 고철수                                                                               | 004    | 직계비속(자녀/입양자/손자녀 | 내국인    | 050101-3***** | 미해당   | ~    | ~    | ~    | ~              | 미해당  | 18 |  |  |
|     | 고영수                                                                               | 004    | 직계비속(자녀/입양자/손자녀 | 내국인    | 000101-3***** | 미해당   | ~    | ~    | ~    | ~              | 미해당  | 23 |  |  |
|     |                                                                                   |        |                 |        |               |       | ~    | ~    | ~    | ~              |      |    |  |  |
|     |                                                                                   |        |                 |        |               |       |      |      |      |                |      |    |  |  |

#### 1. 인적사항

(7) 기본공제, 경로우대, 자녀공제는 주민(외국인)등록번호 앞자리 생년월일에 따라 자동 체크 됩니다.
 장애인 구분값이 선택된 경우 나이에 상관없이 기본공제가 체크됩니다.
 소득요건 등으로 인해 기본공제에 해당하지 않는 경우 직접 체크 해제 합니다.

#### ※ 2023년 공제 적용 연령 참고

- 8세 이상 : 2015.12.31 이전 출생자
- 20세 이하 : 2003.01.01 이후 출생자
- 60세 이상 : 1963.12.31 이전 출생자
- 65세 이상 : 1958.12.31 이전 출생자
- 70세 이상 : 1953.12.31 이전 출생자
- (8) 소득금액기준 초과여부

: 부양가족의 연간 소득금액 합계액이 100만원(근로소득만 있는 경우 총급여 500만원)을 초과하는 경우 체크합니다. '소득·세액공제신고서' 양식에만 표시되는 항목 입니다.

(9) 출산입양 : 2023년에 출산 또는 입양을 신고한 공제대상 자녀(직계비속)인 경우 '첫째, 둘째, 셋째이상' 중 선택합니다.

| 개                                                                                                    | 개인연말정산자료입력 적업중 전발정산메인화면 🖨 🛈 🖂 🏠                                                                                                    |          |               |     |                         |                    |            |              |              |               |            |       |  |
|----------------------------------------------------------------------------------------------------|----------------------------------------------------------------------------------------------------|----------|---------------|-----|-------------------------|--------------------|------------|--------------|--------------|---------------|------------|-------|--|
| 20                                                                                                    | <b>23년도</b> 연밀                                                                                                    | 정산 자료입력  | <b>D-13</b>   |     | 5891 기본정보역              | 입력 ST              | P2 국세청간소   | 화입력          | STEP3 공제지    | 료입력 ST        | EP4 예상세액확업 | 인/마감  |  |
| . 2                                                                                                    | • 인적사항                                                                                                    |          |               |     |                         |                    |            |              |              |               |            |       |  |
| 성명         부양관계코드         부양관계명         내외국인구분         주민(외국인)등록번호         장애인여부         기본공제         경로우대         자녀공제         소득금액기준<br>초과여부         출산입양 |                                                                                                    |          |               |     |                         |                    |            |              |              | 나이            |            |       |  |
| E                                                                                                    | 고길동                                                                                                    | 000      | 본인            | 내국인 | 750101-1*****           | 미해당                | ~          | 4            | ~            | 4             | 미해당        | 48    |  |
| • 3                                                                                                    | 득공제설정                                                                                                    |          |               |     |                         |                    |            |              |              |               |            |       |  |
|                                                                                                    | 인적                                                                                                    | 공제항목변동여부 | 🔵 변동 💿 전년과 동일 |     | 본인 또는 부양가족              | 특의 인적공제 항목이        | 전년도와 다를 경  | 병우에는 변동을 (   | 선택합니다.       |               |            |       |  |
|                                                                                                    |                                                                                                    | 세대주여부    | ● 해당 ○ 비혜당    |     | 근로자 본인이 세다              | 배주일 경우에는 해당        | 상으로 선택합니다  |              |              |               |            |       |  |
|                                                                                                    | 소득세원천징수세액조정신청       ○ 80%       ● 100%       ○ 120%       소득세 원천징수세액 변경신청을 하였던 근로자의 경우(회사에 변경 신청서를 제출 후 실제 적용받았던 경우에 한함)에 해당하는 변경 신청 값을 선택합니다. |          |               |     |                         |                    |            |              |              |               |            |       |  |
|                                                                                                    |                                                                                                    | 분납신청여부   | ○ 신청 (● 미신청   |     | 연말정산 추가 납부<br>선택하시기 바랍니 | 부세액이 10만원을 :<br>다. | 친과할 때 납부세역 | 백을 3개월(2월, 3 | 월, 4월)에 걸쳐 분 | 분납할 수 있습니다. 분 | 납이 필요한 경우어 | 는 신청을 |  |
|                                                                                                    | <b>무주택자여부</b> 이 여 이 부 근로자 본인이 무주택자일 경우 여로 선택합니다.                                                                                               |          |               |     |                         |                    |            |              |              |               |            |       |  |

#### 2. 소득공제설정

(1) 인적공제항목변동여부 : 본인 또는 부양가족의 인적공제 항목이 전년도와 다른 경우에는 '변동'을 선택합니다.

(2) 세대주여부 : 근로자 본인이 세대주인 경우 '해당'을 선택합니다. 단, 외국인은 세대주가 될 수 없으므로 '비해당'을 선택합니다.

- (3) 소득세원천징수세액조정신청 : 소득세 원천징수세액 변경신청을 하였던 근로자의 경우(회사에 변경 신청서를 제출 후 실제 적용받았던 경우에 한함)에 해당하는 변경 신청한 조정율을 선택합니다.
- (4) 분납신청여부 : 연말정산 결과 추가 납부세액(차감징수세액)이 10만원을 초과하는 경우 납부세액을 3개월(2월, 3월, 4월)에 걸쳐 분납할 수 있습니다. 분납이 필요한 경우에는 '신청'을 선택합니다.

(5) 무주택자여부 : 근로자 본인이 무주택자인 경우 '여'로 선택합니다.

| フ   | 개인연말정산자료입력 적업종 연말정산메인화면 🛱 🛈 🗟 🏠 |              |         |                 |          |               |                   |              |         |              |             |        |      |
|-----|---------------------------------|--------------|---------|-----------------|----------|---------------|-------------------|--------------|---------|--------------|-------------|--------|------|
| 2   | 023년!                           | <b>도</b> 연말정 | 형산 자료입력 | ( <b>D-13</b> ) |          | STEP1 기본      | 정보입력              | STEP2 국세청간소화 | 화입력 STE | P3 공제자료입력    | STEP4       | 예상세액확인 | 1/마감 |
| . • | · 인적사항                          |              |         |                 |          |               |                   |              |         |              |             |        |      |
| [   |                                 | 성명           | 부양관계코드  | 부양관계명           | 내외국인구분   | 주민(외국인)등록번    | 호 장애인여부           | 기본공제         | 경로우대    | 자녀공제 소득<br>초 | 금액기준<br>과여부 | 출산입양   | 나이   |
| [   |                                 | 고길동          | 000     | 본인              | 내국인      | 750101-1***** | 미해당               |              | 4       | 4            | 4           | 미해당    | 48   |
| •   | 집계내역                            | 4            |         |                 |          |               |                   |              |         |              |             |        |      |
|     | 기본공제 추가공제 세액공제                  |              |         |                 |          |               |                   |              |         |              |             |        |      |
|     | 배우자 20세이하 60세이상 정애인 수급          |              |         |                 | 수급자·위탁아동 | 70세이상         | 70세이상 장애인 부녀자 한부모 |              |         | 자녀           | 출신          | ŀ·입양   |      |
|     | 해당                              | ~            | 2명      | 3명              | 0명       | 0명            | 1명                | 0명           | 미해당 ~   | 미해당 ~        | 1명          | (      | )명   |

#### 3. 집계내역

- (1) 집계내역에는 인적사항에서 선택한 공제 값에 따라 해당 여부 및 인원수가 집계됩니다.
- (2) 부녀자
  - : 여성 근로자만 활성화 되며, 근로소득금액(총급여-근로소득공제)이 3천만원 이하인 근로자 중
     ① 배우자가 있는 여성 근로자 또는 ② 배우자가 없는 여성 근로자로서 기본공제대상 부양가족이 있는 세대주가 부녀자 공제를 적용받고자 하는 경우 '해당'을 선택합니다.
- (3) 한부모 : 배우자가 없는 근로자로서 기본공제대상자인 직계비속이 있는 경우 '해당'을 선택합니다.

#### ※ 추가공제 참고

부녀자 공제와 한부모 공제는 중복 공제를 받을 수 없습니다. 두가지 모두 해당 하는 경우 유리한 공제를 적용하시기 바랍니다. 부녀자 또는 한부모 중 하나를 '해당'으로 선택하다면 다른 하나는 '해당'을 선택할 수 없습니다.

### IV. 개인연말정산자료입력 > STEP2.국세청간소화입력

| 개인연말정산자료입력 직업중                                                                                                    |                                     |                                                                                     |            | 연말정산메인화면 🛱 i 🔽 🏠               |
|----------------------------------------------------------------------------------------------------|-------------------------------------|-------------------------------------------------------------------------------------|------------|--------------------------------|
| 2023년도 연말정산 자료입력 (▶13)                                                                                                    | STEP1                               | 기본정보입력 5882 국세청간소화입력                                                                |            | STEP3 공제자료입력 (STEP4) 예상세액확인/마감 |
| ① 간소화자료입력방법안내           · 국세청 홈택스 인말정산 간소화 자료는 1월 15일부터 제공될 예정입니다.           ※ 홈택스에서는 1월 20일부터 영수증 발급가판에서 추가수정 제출한 자료를 포함한<br>이미 연말정산자료입력 및 국세청 PDF자료를 업로드 진행한 경우, 정확한 자료입           · 하단 공제항목을 클릭하면 [개인국세청간소화자료입력]으로 이동하여 국세청 PDF 7 | 한 최종자료를 제<br> 력을 위하여 다/<br>자료로 업로드된 | 공합니다.<br>시 한번 국세청 PDF를 다운받아 제 업로드 하시기 바랍니다.<br>1 내역을 확인할 수 있습니다. 확인 후 데이터 이상이 없을 경우 | e STEP3.공사 | 제자료입력으로 이동하여 작업을 진행하시기 바랍니다.   |
|                                                                                                    |                                     | 국세청PDF자료업로드                                                                         |            |                                |
| 보장성보험 등<br>0원                                                                                                    | +                                   | 의료비등<br>0원                                                                          | S          | 교육비등<br>0원                     |
| 개인연금저축 등<br>0원                                                                                                    |                                     | 연금저축/퇴직연금<br>0원                                                                     |            | 소기업/소상공인<br>0원                 |
| 신용카드등<br>0원                                                                                                    |                                     | 장기주택저당<br>0원                                                                        | <b></b>    | 월세액<br>0원                      |
| 기부금           0원                                                                                                    | 00                                  | 장기집합투자증권<br>0원                                                                      |            | 벤처기업투자신탁<br>0원                 |
|                                                                                                    |                                     |                                                                                     |            |                                |

■ 'STEP2.국세청간소화입력'에서는 국세청 홈택스에 받은 근로자의 간소화 PDF 자료를 업로드하여 공제자료로 반영할 수 있습니다.

### IV. 개인연말정산자료입력 > STEP2.국세청간소화입력

| 개인연말정산자료입력 직업중                                                                                                    |                                                                                                    | 연말정산폐인화면 🔓 🛈 🔂                                                                                                    |
|----------------------------------------------------------------------------------------------------|----------------------------------------------------------------------------------------------------|----------------------------------------------------------------------------------------------------|
| 2023년도 연말정산 자료입력 D-13                                                                                                    | STEP1 기본정보입력 STEP2 국세청간소회입력                                                                                                    | STEP3 공제자료입력 STEP4 예상세액확인/마감                                                                                        |
| ① 간소화자료입력방법안내           - 국세청 홈택스 연말정산 간소화 자료는 1월 15일부터 제공될 예           ※ 홈택스에서는 1월 20일부터 영수증 발급기관에서 추가수정<br>이미 연말정산자료입력 및 국세청 PDF자료를 업로드 진행한           • 하단 공제항목을 클릭하면 [개인국세청간소화자료입력]으로 이 | 정입니다.<br>제출한 자료를 포함한 최종자료를 제공합니다.<br>경우, 정확한 자료입력을 위하여 다시 한번 국세청 PDF를 다운받아 재 업로드 허시기 비랍니다.<br>동하여 국세청 PDF 자료로 업로드된 내역을 확인할 수 있습니다. 확인 후 데이터 이상이 없을 경우<br>① 국세청PDF자료업로드                                                                                                    | <sup>2</sup> STEP3.공제자료입력으로 이동하여 작업을 진행하시기 바랍니다.                                                                    |
| 보장성보험 등<br>0원           개인연급저축 등<br>0원           신왕카드 등<br>0원           신왕카드 등<br>0원           기부금<br>0원                                                                                   | २४         २         २         २         २         २         २         २         २         २         २         २         २         २         ३         २         २         २         ३         २         २         २         ३         २         २         ३         २         २         २         २         २         २         २         २         २         २         २         २         २         २         २         २         २         २         २         २         २         २         २         २         २         २         २         २         २         २         < | 교육비등         0원         소기입/소상공인         0원         값         월세액         0원         문값         변치기입투자신탁         0원 |
|                                                                                                    | 취소 확인                                                                                                    |                                                                                                    |

#### 1. 국세청PDF자료업로드

- (1) '국세청PDF자료업로드' 버튼을 클릭합니다.
- (2) 파일 : 우측 '파일첨부' 아이콘( )을 클릭 후 간소화 PDF 파일을 선택합니다.
- (3) 비밀번호 : 국세청 홈택스에서 간소화 자료 내려받기 시 '문서열기암호(비밀번호)설정'을 입력했다면 해당 비밀번호와 동일하게 입력 합니다.

◆ 간소화 PDF 업로드 시 유의사항

- 국세청 연말정산 간소화 서비스에서 다운로드한 PDF 파일을 원본 그대로 업로드 해주시기 바랍니다.
   국세청 간소화 PDF 파일을 편집 또는 변형하면 업로드 불가합니다.
- STEP2.국세청간소화입력에서는 국세청 간소화 PDF 파일은 업로드와 동시에 공제자료로 자동 반영됩니다.
   STEP3.공제자료입력에 기존 입력 자료가 있다면 초기화되고 새로 반영되오니 참고 바랍니다.
- 미등록 부양가족 또는 주민(외국인)등록번호 일치하지 않는 부양가족의 자료가 포함된 국세청 PDF 자료는 업로드 시 공제자료로 반영되지 않습니다. 'STEP1.기본정보입력'에서 부양가족의 주민(외국인)등록번호를 확인하여 수정하거나 추가 등록 후 국세청PDF 자료를 업로드해주시기 바랍니다.

### IV. 개인연말정산자료입력 > STEP2.국세청간소화입력

| 개인연말정                                       | 산자료입력 직업중                                                                                                    | 연말정산메일                                                                                                    | 298면 🖶 i 🔽 🏠    |
|---------------------------------------------|----------------------------------------------------------------------------------------------------|----------------------------------------------------------------------------------------------------|-----------------|
| <b>2023년도</b> 연물                            | 발정산 자료입력 <b>D-13</b>                                                                                                    | STEP1 기본정보입력 STEP2 국세청간소회입력 STEP3 공제자료입력 3                                                                                          | STEP4 예상세액확인/마감 |
| (j) 간소화자:<br>· 국세청:<br>※ 흡박<br>이미<br>· 하단공/ | 료입력방법안내<br>홍택스 연발정산 간소화 자료는 1월 15일부터 제공될 예정입니다.<br>스에서는 1월 20일부터 영수중 발급기판에서 추가수정 제출한 자료를 포<br>연발정산자료입력 및 국세청 PDF자료를 업로드 진행한 경우, 정확한 지<br>해창목을 클릭하면 [개인국세청간소화자료입력]으로 이동하여 국세청 I | 최종자료를 제공합니다.<br>1을 위하여 다시 한번 국세청 PDF를 다운받아 제 업로드 하시기 바랍니다.<br>료로 업로드된 내역을 확인할 수 있습니다. 확인 후 데이터 이상이 없을 경우 STEP3.공제자료입력으로 이동하여 작업을 진형 | 하시기 바랍니다.       |
|                                             |                                                                                                    | 국세청PDF자료업로드                                                                                                    |                 |
| 4                                           | 보장성보험 등<br>3,455,292원                                                                                                    | 의료비등     교육비등       18,678,912원     29,102,445원                                                                                     |                 |
|                                             | · 개인연금저축 등<br>6,060,000원                                                                                                    | 연금저축/퇴직연금         소기입/소상공인           9,130,000원         7,500,000원                                                                  |                 |
|                                             | 신용카드등<br>75,921,115원                                                                                                    | 장기주택저당<br>16,494,480원 관세액<br>0원                                                                                                    |                 |
|                                             | 기부금<br>1,567,000원                                                                                                    | 값 장기집합투자증권<br>6,500,000원                                                                                                    |                 |

| 개인      | 국세청간소    | 화자료입력   |        |                 |            |            |            |           |            |           |            | İ (i       | 7         |
|---------|----------|---------|--------|-----------------|------------|------------|------------|-----------|------------|-----------|------------|------------|-----------|
|         | 귀속연도     | 2023 📰  |        |                 |            |            |            |           |            |           |            |            | Q         |
|         | 성명       | 부양관계    | 내(외)국인 | 주민(외국인)<br>등록번호 | 보장성보험 등    | 의료비 등      | 교육비등       | 개인연금저축 등  | 연금저축퇴직연금 등 | 소기업·소상공인  | 신용카드 등     | 장기주택저당     | ulas<br>• |
| >       | 고길동      | 본인      | 내국인    | 750101-1*****   | 1,242,690  | 7,433,310  | 13,661,705 | 6,060,000 | 9,130,000  | 7,500,000 | 40,461,735 | 16,494,480 |           |
| 2       | 장장모      | 배우자의 직계 | 내국인    | 620101-2*****   |            | 1,407,600  |            |           |            |           | 8,388,061  |            |           |
| 3       | 홍장인      | 배우자의 직계 | 내국인    | 600101-1*****   |            | 1,921,690  |            |           |            |           | 5,177,040  |            |           |
| 4       | 고부친      | 소득자의 직계 | 내국인    | 420101-1*****   |            | 3,370,000  |            |           |            |           | 1,805,330  |            |           |
| 5       | 고둘리      | 직계비속(자녀 | 내국인    | 170101-4*****   | 489,872    | -673,248   | 3,647,360  |           |            |           | 6,939,664  |            |           |
| 6       | 고철수      | 직계비속(자녀 | 내국인    | 050101-3*****   |            | 729.300    | 1.297.780  |           |            |           | 972.297    |            |           |
|         | 합계       |         |        |                 | 3,455,292  | 18,678,912 | 29,102,445 | 6,060,000 | 9,130,000  | 7,500,000 | 75,921,115 | 16,494,480 | -         |
| ◀<br>보장 | 당성보험     | 의료비등    | 고육비 등  | 개인연금저축          | 연금저축·퇴직(   | 연금 🗌 소기    | 업·소상공인공자   | 해부금 신용키   | 바드 등 장기주택  | 저당차입금 이자상 | 환액 등 월     | 세액         | •         |
|         |          | 상호      |        |                 |            | 사업자등록번     | 호          |           | 자료구분       |           | 납입금액계      |            |           |
| 푸른ᇶ     | 놀약국      |         |        |                 |            | 402159533  | 3          | 의료비       |            |           |            |            | 48,330    |
| 목동(     | 아름다운치과의원 | 1       |        |                 | 1179604383 |            |            | 의료비       | 의료비        |           |            | 1,0        | 55,070    |
| 대안당     | 당만경보석    |         |        |                 |            | 508073570  | 1          | 안경구입비     |            |           |            | 100,000    |           |

### 1. 국세청PDF자료업로드

(4) 국세청 PDF 자료를 업로드하면 하단 공제 항목별로 합계금액이 표시됩니다.
 공제 항목을 클릭하면 [개인국세청간소화자료입력] 메뉴로 이동하여 세부내역을 확인할 수 있습니다.

| 개인연말정산자료             | 로입력 <del>작업종</del>  |                                                         |                   | 저장                | 연말정산메인회면 🖶 🛈 🖂 🏠 |  |  |  |  |  |  |
|----------------------|---------------------|---------------------------------------------------------|-------------------|-------------------|------------------|--|--|--|--|--|--|
| <b>2023년도</b> 연말정산 기 | 자료입력 🕞-13           | STEP1                                                   | 기본정보입력 STEP2 국세청간 | 소화입력 SIEP3 공제자료입력 | STEP4 에상세액확인/마감  |  |  |  |  |  |  |
| • 공제자료               | 파일첨부                | - 연금보험료                                                 |                   |                   |                  |  |  |  |  |  |  |
| 환급/납부 예상세액<br>(환급)   | 0원                  | <ul> <li>(i) न्यालन पुरुषल र्थन प्रंते देखेळ</li> </ul> |                   |                   |                  |  |  |  |  |  |  |
|                      |                     | 공제항목                                                    | 현근무지              | 추가                | 합계               |  |  |  |  |  |  |
| 分 연금보험료              | 3,240,000원          | 국민연금                                                    | 3,240,000         |                   | 3,240,000        |  |  |  |  |  |  |
|                      |                     | 국민연금(지역)                                                |                   |                   |                  |  |  |  |  |  |  |
| 토 보험료                | <b>7,246,092</b> 원  | 공무원연금                                                   |                   |                   |                  |  |  |  |  |  |  |
|                      | 9 404 490 9         | 군인연금                                                    |                   |                   |                  |  |  |  |  |  |  |
|                      | 8,494,480⊉          | 사립학교교직원연금                                               |                   |                   |                  |  |  |  |  |  |  |
| <li>연금 및 저축</li>     | <b>28,684,905</b> 원 | 별정우체국연금                                                 |                   |                   |                  |  |  |  |  |  |  |
|                      | <b>75,921,115</b> 원 |                                                         |                   |                   |                  |  |  |  |  |  |  |
| 🗭 의료비                | 16,233,912원         |                                                         |                   |                   |                  |  |  |  |  |  |  |
| 😚 교육비                | 26,068,085원         |                                                         |                   |                   |                  |  |  |  |  |  |  |
| 🍣 기부금                | 1,486,000원          |                                                         |                   |                   |                  |  |  |  |  |  |  |
| 🔣 세액감면               | 0원                  |                                                         |                   |                   |                  |  |  |  |  |  |  |

### ■ 'STEP3.공제자료입력'에서는 STEP2.국세청간소화입력에서 업로드한 자료를 조회하고, 필요에 따라 추가 입력하거나 증빙자료 등 파일을 첨부 할 수 있습니다.

국세청 간소화PDF 업로드한 자료는 "국세청자료"에 반영되며, 국세청 간소화 서비스에서 제공되지 않은 추가 자료는 "그 밖의 자료"에 입력합니다. (연금보험료, 주택자금, 연금및저축, 월세액공제, 기타소득공제 항목은 제외)

| 개인연말정산자료             | 입력 작업중              |                                     |                           | 저장       | 연말정산메인회면 🔓 🛈 🖂 🏠 |
|----------------------|---------------------|-------------------------------------|---------------------------|----------|------------------|
| <b>2023년도</b> 연말정산 자 | 사료입력 <b>D-13</b>    |                                     | TEP1) 기본정보입력 (STEP2) 국세청간 | <u> </u> | STEP4 에상세액확인/마감  |
| • 공제자료               | 파일첨부                | • 연금보험료                             |                           |          |                  |
| 환급/납부예상세액<br>환급      | 0원                  | <ol> <li>국민연금 및 공적연금 보험료</li> </ol> |                           |          | ~                |
|                      |                     | 공제항목                                | 현근무지                      | 추가       | 합계               |
| 연금보험료                | <b>3,240,000</b> 원  | 국민연금                                | 3,240,000                 |          | 3,240,000        |
|                      |                     | 국민연금(지역)                            |                           |          |                  |
| 🕎 보험료                | 7,246,092원          | 공무원연금                               |                           |          |                  |
|                      |                     | 군인연금                                |                           |          |                  |
| 주택자금                 | 8 <b>,494,480</b> 원 | 사립학교교직원연금                           |                           |          |                  |
| <li>연금 및 저축</li>     | <b>28,684,905</b> 원 | 별정우체국연금                             |                           |          |                  |
|                      |                     |                                     |                           |          |                  |

#### 1. 파일첨부, 환급/납부 예상세액

- (1) 파일첨부 : 국세청 간소화 PDF 파일, 의료비 영수증, 기부금 증빙 등 필요한 파일을 첨부할 수 있으며, 첨부된 파일은 인사 담당자가 연말정산자료 검토 시 확인 및 다운로드 할 수 있습니다.
- (2) 환급/납부 예상세액 : 'STEP4.예산세액확인/마감'에서 "계산하기" 아이콘( 개산하기 )을 클릭하여 계산된 차감징수세액의 소득세, 지방소득세, 농어촌특별세 합계액이 표시 됩니다. "계산하기"하는 시점까지 입력된 공제자료를 기준으로 계산하며, 예상세액 계산 이후 입력한 자료가 있다면 다시 한번 "계산하기"를 클릭하여 예상세액을 확인하기 바랍니다.

#### 2. 연금보험료

- (1) 현근무지: 2023년 귀속 급여에서 공제한 국민연금 금액이 집계됩니다.
- (2) 추가 : 지역 납입 연금 또는 별도 납입한 연금보험료가 있다면 해당 공제항목의 '추가' 칸에 입력합니다. '추가'에 입력된 금액은 근로소득원천영수증 및 소득·세액공제신고서에서 별도 표시되지 않으며, 해당 공제항목에 합산되어 표시됩니다.

| 개인연    | 말정산자료   | 입력 작업중              |              |                     |               |          |           |           |           |         | 저장     | 연말정산메인호 | 화면 🖶    | i 🗸 🕁 |
|--------|---------|---------------------|--------------|---------------------|---------------|----------|-----------|-----------|-----------|---------|--------|---------|---------|-------|
| 2023년년 | 도연말정산기  | 사료입력 <b>D-13</b>    |              |                     | ST            | FP1 기본정보 | 입력        | STEP2 국세청 | 청간소화입력    | STEP3   | 공제자료입력 | STE     | P4 예상세액 | 확인/마감 |
| • 공제자료 | £       | 파일첨부                | • 보험료        | Ł                   |               |          |           |           |           |         |        |         |         |       |
| 환급/납   | 부예상세액   | 0.a                 | (i) <u>t</u> | 코장성 보험료             |               |          |           |           |           |         |        |         |         | ~     |
|        |         | 02                  |              | 서며 국제부모 국세청자료 그밖의자료 |               |          |           |           |           |         |        |         | 리자료     |       |
|        | 연금보험료   | 3.240.000원          |              | 성명                  | 주민등록번호        | 관계       | 일반보장성     | 장애인전용     | 건강        | 고용      | 일반보장성  | 장애인전용   | 건강      | 고용    |
| J      |         | 5,2 10,000 -        | >            | 고길동                 | 750101-1***** | 본인       | 1,242,690 |           | 3,142,800 | 648,000 |        |         |         |       |
|        | 보험료     | 7,246,092원          | 2            | 장장모                 | 620101-2***** | 배우자의 직계  |           |           |           |         |        |         |         |       |
|        |         |                     | 3            | 홍장인                 | 600101-1***** | 배우자의 직계  |           |           |           |         |        |         |         |       |
|        | 주택자금    | 8 <b>,494,480</b> 원 | 4            | 고부친                 | 420101-1***** | 소득자의 직계  |           |           |           |         |        |         |         |       |
|        |         |                     | 5            | 고둘리                 | 170101-4***** | 직계비속(자녀  | 489,872   |           |           |         |        |         |         |       |
| 5.0    | 연금 및 저축 | 28,684,905원         | 6            | 고철수                 | 050101-3***** | 직계비속(자녀  |           |           |           |         |        |         |         |       |
|        | 신용카드 등  | 75.921.115원         | 7            | 고영수                 | 000101-3***** | 직계비속(자녀  |           |           |           |         |        |         |         |       |
|        | 201-0   |                     | 8            | 홍부인                 | 810101-2***** | 배우자      | 1,722,730 |           |           |         |        |         |         |       |
| ÷      | 의료비     | 16,233,912원         |              |                     |               |          |           |           |           |         |        |         |         |       |
| 3      | 교육비     | <b>26,068,085</b> 원 |              |                     |               |          |           |           |           |         |        |         |         |       |
| 2      | 기부금     | 1,486,000원          |              |                     |               |          |           |           |           |         |        |         |         |       |
|        | 세액감면    | 0원                  |              | 합계                  |               |          | 3,455,292 | 0         | 3,142,800 | 648,000 | 0      | 0       | 0       | 0     |

#### 3. 보험료

(1) 일반보장성 : 본인 및 부양가족의 일반 보장성 보험료을 입력합니다.

(2) 장애인전용 : 본인 및 부양가족의 장애인 전용 보장성 보험료를 입력합니다. 단, 인적사항에 '장애인 여부'가 선택된 본인 또는 기본공제대상 부양가족에만 입력하기 바랍니다.

(3) 국세청자료 - 건강 : 2023년 귀속 급여에서 공제한 근로자 부담 건강보험과 장기요양보험 합계 금액이 집계됩니다. 지역 납입 등 급여에 공제한 금액 외에 추가 금액이 있는 경우 '그밖의자료-건강'에 입력합니다.

(4) 국세청자료 - 고용 : 2023년 귀속 급여에서 공제한 근로자 부담 고용보험 금액이 집계됩니다. 지역 납입 등 급여에 공제한 금액 외에 추가 금액이 있는 경우 '그밖의자료-고용'에 입력합니다.

| 개인연말정산자료             | 입력 직업중              |                       |                            |                            | 저장         | 연말정산메인화  | e i 🖂 🕁      |  |  |  |  |  |  |  |  |
|----------------------|---------------------|-----------------------|----------------------------|----------------------------|------------|----------|--------------|--|--|--|--|--|--|--|--|
| <b>2023년도</b> 연말정산 기 | 자료입력 🕒-13           | STEP                  | 1) 기본정보입력 (STEP2) 국        | 네청간소화입력                    | STEP3 공제자료 | 로입력 STEP | 9 예상세액확인/마감  |  |  |  |  |  |  |  |  |
| 고제지크                 |                     | - 764-17              |                            |                            |            |          |              |  |  |  |  |  |  |  |  |
| • 공세사료               | 파일점루                |                       |                            |                            |            |          |              |  |  |  |  |  |  |  |  |
| 완급/납무 예상세액<br>환급     | 0원                  | 주택임차차입금 원리금상환액        |                            |                            |            |          | ^            |  |  |  |  |  |  |  |  |
|                      |                     | • 1) 대출기관 주택임차차입금 원리금 | 상환액                        |                            |            |          |              |  |  |  |  |  |  |  |  |
| 연금보험료                | 3,240,000원          | ą                     | 공제항목                       |                            |            | 납입금액     |              |  |  |  |  |  |  |  |  |
|                      |                     | C                     | 채출기관                       |                            |            |          | 6,723,968    |  |  |  |  |  |  |  |  |
| 보험료                  | 7,246,092원          | • 2) 거주자간 주택임차차입금원리금  | 상환액                        |                            |            |          |              |  |  |  |  |  |  |  |  |
| 주택자금                 | 8,494,480원          | (1) 금전소비대차 계약내용       |                            |                            |            |          |              |  |  |  |  |  |  |  |  |
|                      |                     | 🗌 대주(貸主) 주민등록번호       | 대주(貸主) 주민등록번호              |                            |            |          |              |  |  |  |  |  |  |  |  |
| 🟹 연금 및 저축            | <b>28,684,905</b> 원 |                       | UTE OME                    |                            |            | 20       | -11          |  |  |  |  |  |  |  |  |
|                      |                     |                       |                            |                            |            |          |              |  |  |  |  |  |  |  |  |
|                      | 75,921,115₩         |                       |                            |                            |            |          |              |  |  |  |  |  |  |  |  |
| 主 의료비                | 16,233,912원         | (2)임대차 계약내용           |                            |                            |            |          |              |  |  |  |  |  |  |  |  |
|                      |                     | 입대인<br>성명(상호) 주민등록번호  | 사업자등록번 주택유형 주택계9<br>호 주택유형 | 약면적(㎡ 우편번호<br>)            | 기본주소       | 상세주소     | 계약서상 임대차계약기간 |  |  |  |  |  |  |  |  |
| 😁 교육비                | 26,068,085원         |                       |                            |                            |            |          | 772 042      |  |  |  |  |  |  |  |  |
| 🎔 기보크                | 1 486 000원          |                       |                            |                            |            |          |              |  |  |  |  |  |  |  |  |
|                      | 1,100,000           | 4                     |                            |                            |            |          | Þ            |  |  |  |  |  |  |  |  |
| 🎇 세액감면               | 0원                  | 장기주택저당차입금 이자상환액       |                            |                            |            |          | ~            |  |  |  |  |  |  |  |  |
| 고메지크                 | 파이처리                |                       |                            |                            |            |          |              |  |  |  |  |  |  |  |  |
| - 8세서표               | 1201                |                       |                            |                            |            |          |              |  |  |  |  |  |  |  |  |
| 완급/납무예상세액<br>환급      | 0원                  | 주택임차차입금 원리금상환액        |                            |                            |            |          | `            |  |  |  |  |  |  |  |  |
|                      |                     | 경기구역자경자입금 이사영환역       |                            |                            |            |          | ~            |  |  |  |  |  |  |  |  |
| 🔶 연금보험료              | 3,240,000원          | (i) 장기주택저당치입금         |                            |                            |            |          | ~            |  |  |  |  |  |  |  |  |
|                      |                     | 구분                    | 관리항목                       |                            |            | 납입금액     |              |  |  |  |  |  |  |  |  |
| 발생 보험료               | <b>7,246,092</b> 원  |                       | 15년미만(600만원                | 년 한도)                      |            |          |              |  |  |  |  |  |  |  |  |
| 주택자금                 | 8,494,480원          | 2011년이전차입분            | 15년~29년(1,000민             | ·원 한도)                     |            |          |              |  |  |  |  |  |  |  |  |
|                      |                     |                       | 30년이상(1,500만               | 원 한도)                      |            |          |              |  |  |  |  |  |  |  |  |
| 🟹 연금 및 저축            | 28,684,905원         | 2012년이후차입분            | 고정금리이거나, 비거치상환대            | 출(1,500만원 한도)              |            |          |              |  |  |  |  |  |  |  |  |
|                      | 75 001 115 0        |                       | 기타대출(500만원                 | ! 한도)                      |            |          |              |  |  |  |  |  |  |  |  |
|                      | 75,921,115원         |                       | 15년이상 고정금리이면서, 비거치상        | 환대출(1,800만원 한도)            |            |          |              |  |  |  |  |  |  |  |  |
| 🔒 의료비                | <b>16,233,912</b> 원 | 2015년이후차입분            | 15년이상 고정금리이거나, 비거치상        | ·환대출(1,500만원 한도)           | )          |          | 1,770,512    |  |  |  |  |  |  |  |  |
|                      |                     |                       | 15년이상 그밖의 대출(5             | 00만원 안도)<br>사화대추(200마의 하드) |            |          |              |  |  |  |  |  |  |  |  |
| 😁 교육비                | 26,068,085원         |                       | 10번~13번 포장금덕이거덕, 미거사       | 8 근데콜(300인권 안도)            |            |          |              |  |  |  |  |  |  |  |  |

#### 4. 주택자금

#### (1) 주택임차차입금 원리금상환액

A. 대출기관 주택임차차입금 원리금상환액 : 대출기관(금융기관 등)에서 차입한 경우 납입금액을 입력합니다. B. 거주자간 주택임차차입금 원리금상환액 : 대부업 등을 경영하지 아니하는 거주자에게 차입한 경우 계약내용을 입력합니다.

(2) 장기주택저당차입금 이자상환액 : 차입시기, 차입기간, 상환방식에 따라 납입금액을 입력합니다.

| 개인연말정산자료           | 료입력 작업중             |           |              |                   | 저장               | 연말정산메인화면 🔓 🛈 🗁 🏠 |
|--------------------|---------------------|-----------|--------------|-------------------|------------------|------------------|
| <b>2023년도</b> 연말정산 | 자료입력 🕒 13           |           | STEP1 7      | 본정보입력 STEP2 국세청간소 | 화입력 51523 공제자료입력 | STEP4 에상세액확인/마감  |
| • 공제자료             | 파일첨부                | • 연금 및 저축 |              |                   |                  |                  |
| 환급/납부 예상세액         |                     | 연금저축공제    |              |                   |                  | ^                |
| · 환급               | 0원                  |           | 구분           | 금융기관              | 계좌번호             | 납입금액             |
| 연금보험료              | 3,240,000원          |           | 연금저축         | 우리투자증권(주)         | *******          | 180,000          |
|                    |                     |           | 연금저축         | 신용협동조합            |                  | 4,200,000        |
| 🕎 보험료              | <b>7,246,092</b> 원  |           | ISA-개인연금추가납입 | 우리투자증권(주)         | *******          | 1,086,680        |
|                    |                     |           | 개인연금저축       | 신한금융투자(주)         |                  | 2,760,000        |
| 주택자금               | <b>8,494,480</b> 원  |           | 개인연금저축       | 신한금융투자(주)         | **********       | 3,300,000        |
| <br>연금및저축          | 28,684,905원         |           |              |                   |                  |                  |
|                    | 75,921,115원         |           |              |                   |                  |                  |
| 主 의료비              | <b>16,233,912</b> 원 |           |              |                   |                  |                  |
| 😌 교육비              | <b>26,068,085</b> 원 | 퇴직여금공제    | 합계           |                   |                  | 11,526,680       |
| ♥ 기비크              | 1 496 000 원         | 주택마련저축    | 공제           |                   |                  | ~                |
|                    | 1,400,000 @         | 투자조합출자    | 등공제          |                   |                  | ~                |
| 📉 세액감면             | 0원                  | 장기집합투자    | 증권저축공제       |                   |                  | ~                |

### 5. 연금 및 저축

(1) 연금저축공제

A. 구분 : 드롭 박스에서 해당 연금계좌 구분을 선택합니다.

- 1.연금저축 : 본인 명의로 2001.01.01 이후 연금저축에 가입한 경우 그 납입액과 계좌정보를 입력합니다.

- 2.ISA-개인연금추가납입: 조세특례제한법 제91조의 18에 따른 개인종합자산관리계좌(ISA계좌)의 계약기간이 만료되고 해당 계좌 잔액의 전부 또는 일부를 개인 연금계좌로 납입한 경우 그 납입액과 개인 연금계좌 정보를 입력합니다.

- 3.개인연금저축 : 본인 명의로 2000.12.31 이전 개인연금저축에 가입한 경우 그 납입액과 계좌정보를 입력합니다.

B. 금융기관: 코드도움 아이콘( ) 또는 F2를 누른 후 금융기관 코드도움에서 해당 금융기관을 선택합니다.

C

C. 계좌번호 : 숫자만 입력 가능하며 특수문자를 입력해도 숫자만 저장 됩니다. 저장된 계좌번호는 암호화 되어 별표(\*) 표시되고, 클릭하면 입력된 내용을 확인할 수 있습니다.

| 개인연말정산자료                   | 로입력 <del>작업종</del> |                        |                 |                   | 저장               | 연말정산메인화면 🛛 🖶 i 🖂 🏠 |
|----------------------------|--------------------|------------------------|-----------------|-------------------|------------------|--------------------|
| <b>2023년도</b> 연말정산         | 자료입력 🕒-13          |                        | STEP1 7         | 본정보입력 STEP2 국세청간소 | 화입력 51573 공제자료입력 | STEP4 예상세액확인/마감    |
| <ul> <li>- 공제자료</li> </ul> | 파일첨부               | • 연금및저                 | 축               |                   |                  |                    |
| 환급/납부 예상세액<br>(환급)         | 0원                 | 연금저축공<br><b>퇴직연금</b> 공 | 공제<br><b>공제</b> |                   |                  | ~                  |
| ( 연금보험료                    | 3.240.000원         |                        | 구분              | 금융기관              | 계좌번호             | 납입금액               |
| J                          |                    |                        | 퇴직연금            | KEB하나은행(주식회사하나은행) | *********        | 3,750,000          |
| 🕎 보험료                      | 7,246,092원         |                        | 퇴직연금            | KEB하나은행(주식회사하나은행) |                  | 1,000,000          |
|                            |                    |                        | ISA-퇴직연금추가납입    | KEB하나은행(주식회사하나은행) |                  | 589,527            |
| 주택자금                       | <b>8,494,480</b> 원 |                        |                 |                   |                  |                    |
| ( 연금및저축                    | 28,684,900원        |                        |                 |                   |                  |                    |
|                            | 75,921,115원        |                        |                 |                   |                  |                    |
| 主 의료비                      | 16,233,912원        |                        |                 |                   |                  |                    |
| 🔗 교육비                      | 26,068,085원        |                        | 합계              |                   |                  | 5,339,527          |
| ≳ 기부금                      | <b>1,486,000</b> 원 | 주택마련지                  | 터축공제            |                   |                  | ~                  |
|                            |                    | 투자조합렬                  | 불자 등 공제         |                   |                  | ~                  |
| 🔛 세액감면                     | 0원                 | 장기집합투                  | 투자증권저축공제        |                   |                  | ~                  |

### 5. 연금 및 저축

(2) 퇴직연금공제

- A. 구분 : 드롭 박스에서 해당 퇴직연금 구분을 선택합니다.
  - 1.퇴직연금: 「근로자퇴직급여보장법」에 따른 확정기여형퇴직연금제도(DC형)와 개인형퇴직연금제도(IRP)에 해당하는 퇴직연금계좌에 가입하여 해당 과세기간에 납입한 금액과 그 계좌정보를 입력합니다.
  - 2.과학기술인공제 : 「과학기술인공제회법」에 따른 퇴직연금계좌에 가입하여 해당 과세기간에 납입한 금액과 그 계좌정보를 입력합니다.
  - 3.ISA-퇴직연금추가납입: 조세특례제한법 제91조의 18에 따른 개인종합자산관리계좌(ISA계좌)의 계약기간이 만료되고 해당 계좌 잔액의 전부 또는 일부를 퇴직 연금계좌로 납입한 경우 그 납입액과 개인 연금계좌 정보를 입력합니다.
- B. 금융기관: 코드도움 아이콘( ) 또는 F2를 누른 후 금융기관 코드도움에서 해당 금융기관을 선택합니다.

 고

 C. 계좌번호 : 숫자만 입력 가능하며 특수문자를 입력해도 숫자만 저장 됩니다.

 저장된 계좌번호는 암호화 되어 별표(\*) 표시되고, 클릭하면 입력된 내용을 확인할 수 있습니다.

| 개인연말정산자료             | 문입력 <del>직업중</del>  |                  |          |                   | 저장      | 연말정산메인화면 🔓 i 🖂 🏠 |
|----------------------|---------------------|------------------|----------|-------------------|---------|------------------|
| <b>2023년도</b> 연말정산 2 | 자료입력 🕒-13           |                  | STEP1 기본 | ·정보입력 STEP2 국세청간소 | 화입력 🔷 💶 | STEP4 예상세액확인/마감  |
| • 공제자료               | 파일첨부                | • 연금 및 저축        |          |                   |         |                  |
| 환급/납부 예상세액<br>(환급)   | 0원                  | 연금저축공제<br>퇴직연금공제 |          |                   |         | ~                |
|                      | 2 240 000 81        | 주택마련저축공제         |          |                   |         | ^                |
| ~~~ 언금보험료            | 3,240,000∄          |                  | 구분       | 금융기관              | 계좌번호    | 납입금액             |
| 보험료                  | <b>7,246,092</b> 원  |                  | 청약저축     | (주)국민은행           |         | 1,200,000        |
|                      |                     | <sup>2</sup>     | 두택청약종합저축 | KEB하나은행(주식회사하나은행) | ******* | 1,200,000        |
| 주택자금                 | <b>8,494,480</b> 원  | 4                | 주택청약종합저축 | (주)대구은행           |         | 600,000          |
| 🕢 연금및저축              | 28,684,900원         |                  |          |                   |         |                  |
|                      | <b>75,921,115</b> 원 |                  |          |                   |         |                  |
| 의료비                  | <b>16,233,912</b> 원 |                  |          |                   |         |                  |
| 🔶 교육비                | 26,068,085원         |                  |          |                   |         |                  |
| 🗶 기부금                | 1.486.000원          |                  | 합계       |                   |         | 3,000,000        |
|                      | 1,100,000 2         | 투자조합출자 등 공       | 공제       |                   |         | ~                |
| 📉 세액감면               | 0원                  | 장기집합투자증권         | 저축공제     |                   |         | ~                |

### 5. 연금 및 저축

(3) 주택마련저축공제

- A. 구분 : 드롭 박스에서 해당 주택마련저축 구분을 선택합니다.
  - 1.청약저축 : 「주택법」에 따른 청약저축에 가입하여 납입한 금액과 계좌정보를 입력합니다.
  - 2.주택청약종합저축 : 「주택법」에 따른 주택청약종합저축에 가입하여 납입한 금액과 계좌정보를 입력합니다.
  - 3.근로자주택마련저축 : (폐지된) 「근로자의 주거안정과 목돈마련지원에 관한 법률」에 따른 근로자주택마련저축에 가입하여 납입한 금액과 계좌정보를 입력합니다.
- B. 금융기관: 코드도움 아이콘( ) 또는 F2를 누른 후 금융기관 코드도움에서 해당 금융기관을 선택합니다.
- C. 계좌번호 : 숫자만 입력 가능하며 특수문자를 입력해도 숫자만 저장 됩니다. 저장된 계좌번호는 암호화 되어 별표(\*) 표시되고, 클릭하면 입력된 내용을 확인할 수 있습니다.

#### ※ 주택마련저축공제 참고

주택마련저축공제의 공제대상은 **무주택 세대의 세대주**인 근로자 입니다. 'STEP1.기본정보입력'의 소득공제설정에서 세대주 여부와 무주택자 여부를 확인해주시기 바랍니다. (단, 2009년 12월 31일 이전 가입한 청약저축의 경우 국민주택규모의 주택으로서 가입당시 기준시가 3억원 이하인 1주택을 소유한 세대의 세대주도 가능)

| 개인연말정산자료             | 같입력 <u>작업중</u>     |          |         |              |                    | 저장 연물        | ː정산메인화면 🔓 🤅 🗁 🏠 |
|----------------------|--------------------|----------|---------|--------------|--------------------|--------------|-----------------|
| <b>2023년도</b> 연말정산 기 | 자료입력 🕞 13          |          |         | STEP1 기본정보입력 | STEP2 국세청간소화입력     | STEP3 공제자료입력 | STEP4 예상세액확인/마감 |
| • 공제자료               | 파일첨부               | • 연금 및 저 | 축       |              |                    |              |                 |
| 환급/납부 예상세액           |                    | 연금저축공    | 응제      |              |                    |              | ~               |
| (환급)                 | 0원                 | 퇴직연금공    | 공제      |              |                    |              | ~               |
|                      |                    | 주택마련자    | أ축공제    |              |                    |              | $\vee$          |
| - 연금보험료              | <b>3,240,000</b> 원 | 투자조합렬    | 자 등 공제  |              |                    |              | ^               |
| 보험료                  | 7,246,092원         |          | 투자연도    | 투자구분         | 금융기관               | 계좌번호         | 납입금액            |
|                      |                    |          | 2021    | 조합2          | 유안타증권(동양종합금융증권(주)) | *******      | 1,200,000       |
| 주택자금                 | <b>8,494,480</b> 원 |          | 2022    | 조합2          | (주)국민은행            |              | 1,000,000       |
| / 여그미 퍼츠             | 28 684 000 8       |          | 2023    | 조합2          | (주)국민은행            |              | 118,698         |
|                      | 20,004,500 2       |          |         |              |                    |              |                 |
|                      | 75,921,115원        |          |         |              |                    |              |                 |
| 主 의료비                | 16,233,912원        |          |         |              |                    |              |                 |
| 😚 교육비                | 26,068,085원        |          |         |              |                    |              |                 |
| 욿 기부금                | 1,486,000원         |          | 합계      |              |                    |              | 2,318,698       |
| 🔯 세액감면               | 0원                 | 장기집합투    | 자증권저축공제 |              |                    |              | ~               |

### 5. 연금 및 저축

(4) 투자조합출자 등 공제

A. 투자연도 : 출자일 또는 투자일이 속한 과세연도를 선택합니다. 2023년 귀속에서는 2021, 2022, 2023년도만 신고 가능합니다.

- B. 투자구분 : 드롭 박스에서 해당 투자 구분을 선택합니다.
  - 1.조합1: 거주자가 본인 명의로 중소기업창업투자조합 등에 출자 또는 투자한 금액과 계좌정보를 입력합니다.
  - 2. 벤처 : 거주자가 본인 명의로 벤처기업 등에 출자 또는 투자한 금액과 계좌정보를 입력합니다.
  - 3.조합2: 조세특례제한법 제16조 제1항 제2호에 해당하는 투자한 금액과 계좌정보를 입력합니다.
- C. 금융기관 : 코드도움 아이콘( ) 또는 F2를 누른 후 금융기관 코드도움에서 해당 금융기관을 선택합니다.
- D. 계좌번호 : 숫자만 입력 가능하며 특수문자를 입력해도 숫자만 저장 됩니다. 저장된 계좌번호는 암호화 되어 별표(\*) 표시되고, 클릭하면 입력된 내용을 확인할 수 있습니다.

| 개인연말정산자료            | 업력 작업중              |            |                         |                       |            | 저장 인       | 린말정산메인화면 | 🗗 i) 🔽 🏠  |
|---------------------|---------------------|------------|-------------------------|-----------------------|------------|------------|----------|-----------|
| <b>2023년도</b> 연말정산기 | 자료입력 🕒-13           |            | STEPJ                   | L) 기본정보입력 STEP2 국세청간  | 소화입력 🔪 💶   | 3 공제자료입력   | STEP4 예상 | 상세액확인/마감  |
| • 공제자료              | 파일첨부                | • 연금 및     | 닌저축                     |                       |            |            |          |           |
| 환급/납부 예상세액          |                     | 연금자        | 너축공제                    |                       |            |            |          | ~         |
| 환급                  | 0원                  | 퇴직연        | 친금공제                    |                       |            |            |          | $\sim$    |
| 연금보험료               | 3,240,000원          | 주택미<br>투자조 | ·련저축공제<br>호합출자 등 공제     |                       |            |            |          | ~         |
| 보험료                 | 7,246,092원          | 장기접        | 합투자증권저축공제<br>           | FLOE                  | al et al e | 210101     |          |           |
| 주택자금                | <b>8,494,480</b> 원  |            | <b>구문</b><br>장기집합투자증권저축 | 금융기관<br>(주)신한은행       | 세화면호       | 가입일        | 계약기간(궐)  | 6,000,000 |
| <li>연금및저축</li>      | 28,684,900원         |            | 청년형 장기집합투자증권저축          | 대차투자증권(구.에이치엠씨투자증권주식회 | *****      | 2022-03-26 | 60       | 500,000   |
|                     | <b>75,921,115</b> 원 |            |                         |                       |            |            |          |           |
| • 의료비               | 16,233,912원         |            |                         |                       |            |            |          |           |
| 🞯 교육비               | 26,068,085원         |            |                         |                       |            |            |          |           |
| ا                   | 1,486,000원          |            |                         |                       |            |            |          |           |
| ▲ 세액감면              | 0원                  |            | 합계                      |                       |            |            |          | 6,500,000 |

### 5. 연금 및 저축

(5) 장기집합투자증권저축공제

A. 구분 : 드롭 박스에서 해당 구분을 선택합니다.

- 1.장기집합투자증권저축공제: 가입 당시 직전 과세기간의 총급여액 5천만원 이하(해당 과세기간 8천만원 이하)인 근로자가 장기집합투자증권저축에 납입한 금액과 계좌정보를 입력합니다.

- 2.청년형 장기집합투자증권저축공제: 가입 당시 청년(만 19~34세)이면서 직전 과세기간 총급여액이 5천만원 이하 (해당 과세기간 총급여가 8천만원 이하)인 근로자가 장기집합투자증권저축에 납입한 금액과 계좌정보를 입력합니다.

B. 금융기관: 코드도움 아이콘( ) 또는 F2를 누른 후 금융기관 코드도움에서 해당 금융기관을 선택합니다.

 C. 계좌번호 : 숫자만 입력 가능하면 특수문자를 입력해도 숫자만 저장 됩니다.

 저장된 계좌번호는 암호화 되어 별표(\*) 표시되고, 클릭하면 입력된 내용을 확인할 수 있습니다.

D. 가입일, 계약기간(월) : 구분이 '청년형 장기집합투자증권저축공제'인 경우만 입력할 수 있습니다. 계약기간은 개월수로 입력합니다. ex) 계약기간이 3년이면 '36'을 입력

| 개인연       | 말정산자료           | 입력 직업중              |                  |        |                 |                    |                    |              |            |                           |                 | 저장           | 연말정신         | 난메인화면      | f (j           | 5     |
|-----------|-----------------|---------------------|------------------|--------|-----------------|--------------------|--------------------|--------------|------------|---------------------------|-----------------|--------------|--------------|------------|----------------|-------|
| 2023년     | <b>도</b> 연말정산 지 | ·료입력 ▶-13           |                  |        |                 | STEP1 기본정보         | 입력                 | STEP2 국사     | 청간소        | 화입력                       | STEP3           | 공제자료입        | 입력           | STEP4      | 예상세액확인         | /마감   |
| • 공제자     | 료               | 파일첨부                | • 신용키            | 등그네    |                 |                    |                    |              |            |                           |                 |              |              | 4          | 신용카드 제외        | 금액입력  |
| 환급/<br>화극 | 납부예상세액          | <b>୦</b> ମ          | (i) <del>(</del> | 신용카드등/ | 사용금액            |                    |                    |              |            |                           |                 |              |              |            |                | ~     |
|           |                 | 02                  |                  |        | 사용              | 구분                 | į                  | 응제율(%)       |            | 사용금액                      |                 | 제외           | 금액           |            | 총금액            |       |
| \$        | 연금보험료           | <b>3,240,000</b> 원  | >                |        | 신용카드(전통시장       | ·대중교통 제외)          |                    | 15           |            | 35,5                      | 558,075         |              | 350,00       | 0          | 35,20          | 8,075 |
| _         |                 |                     | 2                | 직      | 불카드 등(전통시       | 장·대중교통 제외)         | )                  | 30           |            | 13,6                      | 59,575          |              | 1,700,00     | 0          | 11,95          | 9,575 |
|           | 보험료             | 7,246,092원          | 3                | ē      | 1금영수증(전통시경      | 당·대중교통 제외)         |                    | 30           |            | 5,1                       | 68,401          |              | 26,00        | 0          | 5,14           | 2,401 |
|           | 주택자금            | 8.494.480원          | 4                | 도서·    | 공연·박물관·미술       | 관 사용금액(1월~         | ·3월)               | 30           |            | 1,5                       | 575,760         |              |              |            | 1,57           | 5,760 |
|           |                 |                     | 5                | 도서·중   | 공연·박물관·미술       | 관 사용금액(4월~:        | 12월)               | 40           |            | 6,1                       | 75,220          |              |              |            | 6,17           | 5,220 |
| <7        | 연금및저축           | 28,684,900원         |                  | 8카드 등  | 전통시장 사용금        | 금액(1월~3월)<br>공연사용비 | <u>3</u><br>전통시장/대 | 40<br>중교통    |            | 7                         | 63,016          |              |              |            | 76             | 3,016 |
|           | 신용카드 등          | <b>75,921,115</b> 원 |                  | Line . |                 |                    | 20 10/ 1           | 국세청자료        |            |                           |                 |              | 그밖의자         | 료          |                |       |
|           |                 |                     |                  | 38     | 구민공독            | 신오 구양              | 전계                 | 신용카드         | 직불카드 현금영   |                           | 현금영수증           | !금영수증 신용카드   |              | 직불카드       | 트 현금영          | 수증    |
| ٦         | 의료비             | <b>16,233,912</b> 원 | >                | 고길동    | 750101-1*       | ***** 본인           |                    | 25,066,948   | 2,         | ,734,840                  | 505,8           | 37           |              |            |                |       |
| ~         | 700             |                     | 2                | 홍부인    | 810101-2*       | ***** 배우자          |                    |              | 1          | ,540,761                  | 4,510,4         | 50           |              |            |                |       |
| 0         | 교육미             | 26,068,0851         | 3                | 장장모    | 620101-2*       | ***** 배우자의         | 직계존속               | 6,518,537    |            | 856,310                   |                 |              |              |            |                | -     |
|           | 신용카드등           | 도서공                 | 연사용비             | 전      | 통시장/대중:         | 교통                 |                    |              |            |                           |                 |              |              |            |                | _     |
|           |                 |                     |                  |        |                 |                    | 국                  | 세청자료         |            |                           |                 |              |              |            | i i            |       |
|           | 성명              | 주민등록번호              | 부양               | 통관계    | 신용카드<br>(1월~3월) | 신용카드<br>(4월~12월)   | 직불카드<br>(1월~3월     | 직불<br>) (4월~ | 카드<br>12월) | 현금영 <del>(</del><br>(1월~3 | ት증 현금<br>월) (4월 | 영수증<br>~12월) | 신용키<br>(1월~3 | 드<br>월) (4 | 신용카드<br>4월~12월 |       |
| >         | 고길동             | 750101-1*****       | * 본인             |        | 165,000         | 59,200             | 197,24             | 0 2,134      | ,520       |                           | 3               | 82,610       |              |            |                |       |
| 2         | 홍부인             | 810101-2*****       | ** 배우지           | 4      |                 |                    | 1,065,42           | 0 3,073      | 3,840      |                           | 2               | 25,500       |              |            |                |       |
| 3         | 장장모             | 620101-2*****       | ** 배우기           | 자의 직계  | 148,100         | 299,550            |                    |              |            |                           |                 |              |              |            |                |       |
| 4         | 홍장인             | 600101-1*****       | 배우지              | 다의 직계  |                 |                    |                    |              |            |                           |                 |              |              |            |                |       |
|           | 합계              |                     |                  |        | 313,100         | 358,750            | 1,262,66           | 0 5,208      | ,360       |                           | 0 6             | 08,110       |              | 0          | (              |       |
| 4         |                 |                     |                  |        |                 |                    |                    |              |            |                           |                 |              |              |            | •              |       |

#### 6. 신용카드 등

(1) 신용카드 등 : 도서·신문·공연·박물관·미술관·영화관람료 사용분과 전통시장, 대중교통 사용분을 제외한 일반 사용분을 부양가족 별로 결제수단에 따라 신용카드, 직불카드(체크카드 등), 현금영수증으로 나눠서 입력합니다.

(2) 도서공연사용비 : 도서·신문·공연·박물관·미술관·영화관람료 사용분을 사용기간에 따라 1~3월과 4~12월분을 나눠서 부양가족 별, 결제수단(신용카드, 직불카드, 현금영수증) 별로 입력합니다.

#### ※ 도서공연사용비 참고

도서공연사용비 중 "영화관람료"는 2023년 7월 1일 이후 사용분부터 공제 적용 대상 입니다.

| 개인연말정산자료입력 적업종 연말정산메인화면 🖨 🔅 🖂 |       |                    |          |                                |        |               |                   |                  |               |            | ∃ ☆             |              |            |            |                |
|-------------------------------|-------|--------------------|----------|--------------------------------|--------|---------------|-------------------|------------------|---------------|------------|-----------------|--------------|------------|------------|----------------|
| <b>2023년도</b> 연말장             | 영산 자료 | 입력 🕒-13            |          |                                |        | STEP1         | 기본정보입력            | STEP2 국사         | 해청간소화입력       | ST         | P3 공제자료입        | 력            | STEP4      | 예상세액확인/마   | 감              |
| • 공제자료                        |       | 파일첨북               | • 신용:    | 카드등                            |        |               |                   |                  |               |            |                 |              | 4          | 신용카드 제외금역  | 책입력            |
| 환급/납부예상세                      | 액     | <b>∩</b> ₽         | i        | 신용카드                           | 등 사용금액 | 4             |                   |                  |               |            |                 |              |            |            | ~              |
|                               |       | 02                 |          |                                |        | 사용구분          |                   | 공제율(%)           | 사용금역          | ų          | 제외금액            |              | 액 총        |            | •              |
| 🔶 연금보험형                       | I I   | 3,240,000원         | >        |                                | 신용카드   | 드(전통시장·대중     | 교통 제외)            | 15               | 35            | 35,558,075 |                 | 350,000      |            | 35,208,0   | 175            |
|                               |       |                    | 2        |                                | 직불카드   | 등(전통시장·대중     | 등교통 제외)           | 30               | 13            | ,659,575   | 1,700,000       |              | 0,000 11   |            | 75             |
| 👿 보험료                         |       | <b>7,246,092</b> 원 | 3        |                                | 현금영수   | ·증(전통시장·대중    | 전통시장·대중교통 제외)     |                  | 5             | 5,168,401  |                 | 26,000       | 26,000     |            | 01             |
| 주택자금                          |       | 8.494.480원         | 4        | 4 도서·공연·박물관·미<br>5 도서·공연·박물관·미 |        |               | 관·미술관 사용금액(1월~3월) |                  | 1             | 1,575,760  |                 |              |            |            | 60             |
|                               |       | 0,101,100 L        | 5        | 5 도서·공연·박물관·미                  |        |               | 금액(4월~12월)        | 40               | 6             | 6,175,220  |                 |              |            | 6,175,2    | 20             |
| 🟹 연금및저                        | 축 2   | 8,684,900원         |          |                                | 전통     | 시장 사용금액(1)    | 실~3월) (3)         | 40               |               | 763,016    |                 |              |            | 763,0      | 16 🔻           |
|                               |       |                    |          | 신용카드                           |        | 도서공연사         | 용비 전통시            | 장/대숭교통           |               |            |                 |              |            | _          |                |
| 신용카드                          | 57    | <b>5,921,115</b> 원 |          | 성                              | 명      | 주민등록번호        | 부양관계              | 신용카드             | 국세성사료<br>직불카드 | 혀금영        | 수중 신용           | 카드           | 그밖의사!      | 료<br>현금영수량 | č              |
| 🔒 의료비                         | 1     | <b>6,233,912</b> 원 | >        | 고길                             | 실동 7   | 750101-1***** | 본인                | 25,066,948       | 2,734,840     | 5          | 05,887          |              |            |            |                |
|                               | ł     | 신용카드 등             | 도        | 서공연                            | 사용비    | 전통시장          | 방/대중교통            |                  |               |            |                 |              |            |            |                |
| 🔗 교육비                         |       |                    |          |                                |        |               |                   | 국세청자료            |               |            |                 | 그밖의          | 자료         |            | •              |
| ا                             |       | 성명                 | 주민등록     | 번호                             | 早?     | 양관계           | 전통시장<br>(1월~3월)   | 전통시장<br>(4월~12월) | 대중교통          | 5          | 전통시장<br>(1월~3월) | 전통/<br>(4월~) | 시장<br>12월) | 대중교통       |                |
| 🔣 세액감면                        | >     | 고길동                | 750101-1 | •••••                          | 본인     |               | 104,830           | 5,766,24         | 0 3,344       | ,420       |                 |              |            |            |                |
|                               | 2     | 홍부인                | 810101-2 | .01-2****** 배우자                |        | ł             | 244,123           | 1,055,63         | 4 461         | ,250       |                 |              |            |            |                |
|                               | 3     | 장장모                | 620101-2 |                                | 배우자    | 의 직계존속        | 13,510            | 391,25           | 4 160         | ,800       |                 |              |            |            |                |
|                               | 4     | 홍장인                | 600101-1 |                                | 배우자    | 의 직계존속        | 243,000           | 7,70             | 0 946         | ,050       |                 |              |            |            |                |
|                               | 5     | 고부치                | 420101-1 | 01-1****** 소득자의 직경             |        |               | 94.830            | 110 50           | 0             |            |                 |              |            |            |                |
|                               |       | 합계                 |          | ()]-[ 수를사이 신계                  |        |               | 763,016           | 7,343,32         | 8 5,677       | 5,677,740  |                 | 0            |            | 0          | ) <sub>+</sub> |

#### 6. 신용카드 등

(3) 전통시장/대중교통 : 전통시장 사용분은 1~3월과 4~12월로 나눠서 입력하고 대중교통 사용분은 2023년 사용분을 부양가족 별, 결제수단(신용카드, 직불카드, 현금영수증) 별로 입력합니다.

#### ◆ 신용카드 등 사용금액 입력 시 유의사항

- 해당 과세기간의 근로제공기간에 사용한 신용카드 등 사용분이 공제대상 입니다.
   2023년 중 입사하여 입사일 이전 근로기간이 없는 경우 입사일부터 사용한 카드 사용분만 입력합니다.
   국세청 간소화 자료도 국세청 간소화 서비스에서 해당 근로기간만 체크하여 내려받은 후 업로드할 수 있습니다.
- '형제자매'의 신용카드 사용분은 기본공제대상자라 하더라도 공제대상에서 제외됩니다.
- '현금영수증'은 결재정보가 모두 국세청 홈택스에서 조회가능하므로 '그 밖의 자료'로 입력할 수 없습니다.

| 개인연                  | 말정산지               | 자료입력 🧲            | 작업중                       |                           |             |                   |            | ম        | 장 연말장  | 형산메인화면 🕞 🤇  | ) 🗆 🕁              |
|----------------------|--------------------|-------------------|---------------------------|---------------------------|-------------|-------------------|------------|----------|--------|-------------|--------------------|
| 2023년!               | 도연말정               | 산자료입력(            | <b>D-13</b>               |                           | STEP1 기본정보입 | 력 STEP            | 2 국세청간소화입력 | STEP3 공제 | 자료입력   | STEP4 예상세액홈 | 안/마감               |
| • 공제자로<br>환급/납<br>(앱 | 료<br>감부예상세역<br>신용키 | 색<br>는드 공제 제외     | 파일첨부<br>· 신용:<br>()<br>() | <b>카드 등</b><br>신용카드등 사용금액 |             |                   |            |          |        | 신용카드 x      | 에외금액입력<br>~<br>× • |
| \$                   |                    | 년용카드 등            | 도서공연사용비                   | 전통시장/대중교통                 |             |                   |            |          |        |             | - 1                |
|                      |                    | 성명                | 주민등록번호                    | 부양관계                      | 1015        | 국세청자료             | 취구여스조      | 1975     | 그밖의자료  | 취구여스포       |                    |
|                      | >                  | 고길동               | 750101-1******            | 본인                        | 350,000     | 직물카드<br>1,700,000 | 26,000     | 신용기드     | 식물가드   | 언급영구등       | 1.1                |
| 1                    | 2                  | 홍부인               | 810101-2*****             | 배우자                       |             |                   |            |          |        |             |                    |
| 5-                   | 3                  | 장장모               | 620101-2*****             | 배우자의 직계존속                 |             |                   |            |          |        |             | •                  |
|                      | 4                  | 홍장인               | 600101-1*****             | 배우자의 직계존속                 |             |                   |            |          |        |             |                    |
|                      | 5                  | 고부친               | 420101-1******            | 소득자의 직계존속                 |             |                   |            |          |        |             | 1                  |
|                      | 6                  | 고둘리               | 170101-4*****             | 직계비속(자녀/입양자               |             |                   |            |          |        |             |                    |
| · ·                  | 7                  | 고철수               | 050101-3*****             | 직계비속(자녀/입양자               |             |                   |            |          |        |             |                    |
|                      | • 신용키              | 드등                | 5                         |                           | ▼_1,1-1 -   | 닫기                | ±100030    |          | +      | 신용카드 제외     | 금액입력               |
|                      | í) t               | <u>l</u> 용카드 등 사용 | 승금액                       |                           |             |                   |            |          |        |             | ~                  |
|                      |                    |                   | 사용구분                      |                           | 공제율(%)      | 사                 | 용금액        | 제외금액     |        | 총금액         | <b>^</b>           |
|                      | >                  | 신용                | 용카드(전통시장·대                | 중교통 제외)                   | 15          |                   | 35,558,075 | 3        | 50,000 | 35,208      | ,075               |
|                      | 2                  | 직불                | 카드 등(전통시장・                | 내중교통 제외)                  | 30          |                   | 13,659,575 | 1,7      | 00,000 | 11,959      | ,575               |
|                      | 3                  | 현금                | 영수증(전통시장・대                | 배중교통 제외)                  | 30          |                   | 5,168,401  | :        | 26,000 | 5,142       | 2,401              |
|                      | 4                  | 도서·공업             | 연·박물관·미술관 /               | 나용금액(1월~3월)               | 30          |                   | 1,575,760  |          |        | 1,575       | ,760               |
|                      | 5                  | 도서·공연             | 년·박물관·미술관 시               | +용금액(4월~12월)              | 40          |                   | 6,175,220  |          |        | 6,175       | ,220               |
|                      | 6                  |                   | 전통시장 사용금액(                | 1월~3월)                    | 40          |                   | 763,016    |          |        | 763         | .016 -             |

### 6. 신용카드 등

(4) 신용카드 공제 제외금액: 회사의 경비를 개인 신용카드 등으로 결제하여 청구한 금액, 자동차 리스료 등
 조세특례제한법 제126의2 제4항, 조세특례제한법 시행령 제121조의2 제6항에 해당하는
 신용카드 등 사용금액 중 소득공제대상에서 제외되는 금액을 입력합니다.
 사용금액에서 '제외금액'을 차감한 총금액으로 소득공제금액이 계산됩니다.

| 개인연말정신           | <u> 자료입력</u> 작업중      |           |              |                    |            |         |         |           |              | 저장 연말정상        | 산메인화 | n 🗐 🛈      |         |
|------------------|-----------------------|-----------|--------------|--------------------|------------|---------|---------|-----------|--------------|----------------|------|------------|---------|
| <b>2023년도</b> 연말 | 정산자료입력 🕒 🖪            |           |              | s                  | TEP1 기본정보업 | 입력 🔪 (  | STEP2 국 | 세청간소화입    | व् राष्ट्र   | 공제자료입력         | STEP | 4 예상세액확인/  | 마감      |
| • 공제자료           | 파일첨부                  | • 의료      | : <b>H</b> ] |                    |            |         |         |           |              |                |      |            |         |
| 환급/납부예상/         | 세액                    | í         | ) 의료비지급      | 명세서                |            |         |         |           |              |                |      |            | ~       |
|                  | U원                    | • 의료      | 비공제          |                    |            |         |         |           |              |                |      |            |         |
| 🔶 연금보험           | 료 <b>3,240,000</b> 원  |           | 성명           | 의료비공제대상7<br>주민등록번호 | 다<br>부양관계  | 의료증빙코드  | 자료구분    | 지급처<br>상호 | 사업자등록번호      | 의료비구분          | 건수   | 지출금액       | ▲<br>실손 |
| 👿 보험료            | 7,246,092원            |           | 고철수          | 050101-3*****      | 직계비속(자녀/   | 1       | 국세청자료   | 보림의원      | 612-92-63948 | 일반 의료비         | 1    | 125,800    |         |
|                  |                       |           | 고영수          | 000101-3*****      | 직계비속(자녀/   | 1       | 국세청자료   | 한국안경원     | 267-48-00342 | ! 또는 콘택트렌즈 구입! | 1    | 140,000    |         |
| 주택자금             | 8 <b>,494,480</b> 원   |           | 고영수          | 000101-3*****      | 직계비속(자녀/   | 1       | 국세청자료   | 국민건강보     | 105-82-11133 | 일반 의료비         | 1    | 75,200     |         |
| 浸 연금및기           | 저축 28,684,900원        |           | 고영수          | 000101-3*****      | 직계비속(자녀/   | 1       | 국세청자료   | 보림의원      | 612-92-63948 | 일반 의료비         | 1    | 5,600      | -       |
|                  | 등 <b>75,921,115</b> 원 |           | 합계           |                    |            |         |         |           |              |                |      | 17,564,320 | •       |
|                  |                       | ▲<br>• 의료 | 비집계내역        | 4                  |            |         |         |           | _            |                |      |            | •       |
| + 의료비            | 16,233,912원           |           |              | 구분                 |            | 한도      |         | 지렬        | 告액           | 실손의료보험금        |      | 실제지출금역     | ų       |
| 🞯 교육비            | 26,068,085원           |           | 본인,65세0      | 상,장애인,건강보험트        | a          | 전액      |         |           | 10,917,400   | 114,0          | 90   | 10,        | 803,310 |
|                  |                       |           |              | 난임시술비              |            | 전액      |         |           |              |                |      |            |         |
| 기부금              | <b>1,486,000</b> 원    |           | 미숙           | 아·선천성이상아           |            | 전액      |         |           |              |                |      |            |         |
| 🙀 세액감면           | 0원                    |           |              | 기타                 |            | 연 700만원 |         |           | 6,646,920    | 1,216,3        | 18   | 6,         | 103,850 |

#### 7. 의료비

(1) 의료비 공제

A. 의료비공제대상자 : 성명에서 코드도움 아이콘( 등) 또는 F2를 누른 후 부양가족 코드도움에서 부양가족을 선택합니다.

B. 지급처

- 의료증빙코드 : 국세청 간소화 PDF 자료는 '1.국세청장제공'으로 자동 반영되며, 국세청 간소화 자료에서 제공되지 않은 의료비 사용분의 경우 2~5번 중 해당하는 증빙을 코드를 선택합니다.
- 사업자등록번호 : 의료증빙코드 2~5번을 입력하는 경우 사업자등록번호는 필수 입력 사항입니다.

C. 의료비 구분

- 1.일반 의료비 : '안경 또는 콘택트렌즈 구입비용' 및 '산후조리원 비용'가 아닌 의료비의 경우 선택합니다.
- 2.안경 또는 콘택트렌즈 구입비용 : 1명당 연 50만원 이내의 금액을 입력합니다. 초과하여 입력할 수 없습니다.
- 3.산후조리원 비용 : 출산 1회 당 200만원 이내의 금액을 입력합니다.

초과하여 입력할 수 없으며, 출산이 2회 이상인 경우 추가 입력합니다.

| 개인연말정산자료             | 입력 작업중              |            |              |               |    |            |           | 저장           | 연말정산메인화면  | 1 🖶 i 🔽 🏠  |
|----------------------|---------------------|------------|--------------|---------------|----|------------|-----------|--------------|-----------|------------|
| <b>2023년도</b> 연말정산 기 | 자료입력 🕞-13           |            |              | STEP1 기본정보    | 입력 | STEP2      | 국세청간소화입력  | STEP3 স্তমান | 로입력 STEP4 | 예상세액확인/마감  |
| • 공제자료               | 파일첨부                | - 의료비      |              |               |    |            |           |              |           |            |
| <br>환급/납부 예상세액       | <b>A</b> el         | (i) এন্দ্র | 리지급명세서       |               |    |            |           |              |           | ~          |
|                      | Už                  | • 의료비공     | ধন           |               |    |            |           |              |           |            |
| 연금보험료                | <b>3,240,000</b> 원  |            |              |               |    |            | 지급역       | 경세           |           |            |
|                      |                     |            | 사업자등록번호      | 의료비구분         | 건수 | 지출금액       | 실손의료보험금   | 난임시술해당여부     | 건강보험특례자여부 | 미숙아・선천성이상아 |
| 🕎 보험료                | <b>7,246,092</b> 원  | ] 원        | 612-92-63948 | 일반 의료비        | 1  | 125,800    |           | ~            | ~         | ~          |
|                      |                     | 3원         | 267-48-00342 | ! 또는 콘택트렌즈 구입 | 1  | 140,000    |           | ~            | ~         | ~          |
| 주택자금                 | 8,494,480원          | - 강보       | 105-82-11133 | 일반 의료비        | 1  | 75,200     |           | ~            | ~         | ~          |
|                      |                     | 원          | 612-92-63948 | 일반 의료비        | 1  | 5,600      | 106,900   | ~            | ~         | ~          |
| < 🔏 연금 및 저축          | 28,684,900원         |            |              |               |    |            |           | ~            | ~         | 4          |
|                      | <b>75,921,115</b> 원 |            |              |               |    | 17,564,320 | 1,330,408 |              |           | Ŧ          |
|                      | 16 222 012 9        | · 의료비집     | 계내역          |               |    |            |           |              |           | ,          |
| 1 <u>1</u> 1         | 16,233,912 2        |            | 구분           |               | ;  | 한도         | 지출금액      | 실손의          | 의료보험금     | 실제지출금액     |
| 🔶 교육비                | 26,068,085원         | 본인         | ,65세이상,장애인,건 | 강보험특례         |    | 전액         | 10,9      | 17,400       | 114,090   | 10,803,310 |
|                      |                     |            | 난임시술비        |               | ;  | 전액         |           |              |           |            |
| 욿 기부금                | <b>1,486,000</b> 원  |            | 미숙아・선천성이     | 날아            |    | 전액         |           |              |           |            |
|                      |                     |            | 기타           |               | 연7 | 700만원      | 6,64      | 46,920       | 1,216,318 | 6,103,850  |
| 🛛 세액감면               | 0원                  |            |              |               |    |            |           |              |           |            |

### 7. 의료비

#### (1) 의료비 공제

- D. 실손의료보험금 : 보험회사로부터 수령한 실손의료보험금으로 보전받은 금액을 입력합니다. 해당 연도에 수령한 실손의료보험금은 지급의 원인이 되는 의료비를 지출한 과세기간의 의료비 총액에서 차감하여 공제대상 의료비를 계산해야 하므로 2023년 의료비에 대한 실손의료보험금을 입력합니다. 실손의료보험금 수령액은 국세청 연말정산 간소화 서비스 또는 해당 보험회사에서 확인할 수 있습니다.
- E. 난임시술해당여부, 건강보험특례자여부, 미숙아·선천성이상아
  - : 입력한 의료비가 난임시술비, 건강보험 산정특례 대상자로 등록(재등록)된 자에 대한 의료비, 미숙아·선천성 이상아를 위해 지출한 의료비에 해당하는 경우 각 해당 항목을 체크합니다.
- (2) 의료비 집계 내역 : 각 구분별 지출금액, 실손의료보험금이 집계됩니다. 지출금액에서 실손의료보험금을 차감한 실제지출금액으로 의료비 공제금액이 계산됩니다.

#### ※ 의료비 참고

- 의료비는 총급여의 3%를 초과하는 경우 공제 가능합니다.
- 미용·성형수술비용 및 건강증진을 위한 의약품 구입비용은 의료비 공제대상에 포함되지 않습니다.

| 개인연말정산자료입력 적업중                    |        |          |               |           |            |           |         |           | 저장        | 연말정산메일 | 인화면       | i 🗸     | $\stackrel{\frown}{\Box}$ |
|-----------------------------------|--------|----------|---------------|-----------|------------|-----------|---------|-----------|-----------|--------|-----------|---------|---------------------------|
| <b>2023년도</b> 연말정산 자료입력 (▶13)     |        |          | s             | TEP1 기본정보 | 입력         | STEP2 국세청 | 간소화입력   | STEP3     | 공제자료입력    |        | STEP4 예상/ | 해액확인/마길 | ł                         |
| • 공제자료 파일참                        | 부 · 교육 | <b>ы</b> |               |           |            |           |         |           |           |        |           |         |                           |
| 환급/납부예상세액                         | i      | 교육비      |               |           |            |           |         |           |           |        |           |         | ~                         |
|                                   |        |          |               | -1-1      |            |           | 국세청자료   |           |           |        |           | 그밖의자료   |                           |
| 여금보험료 3,240,000원                  |        | 성명       | 주민능록번호        | 관계        | 본인         | 취학전       | 초중고     | 대학교       | 장애인특수     | 본인     | 취학전       | 초중고     | 대로                        |
| · · ·                             | >      | 고길동      | 750101-1***** | 본인        | 13,661,705 |           |         |           |           |        |           |         |                           |
| J 보험료 <b>7,246,092</b> 원          | 2      | 홍부인      | 810101-2***** | 배우자       |            |           |         | 102,000   |           |        |           |         |                           |
|                                   | 3      | 장장모      | 620101-2***** | 배우자의 직계   | e          |           |         |           |           |        |           |         |                           |
| 주택자금 8,494,480원                   | 4      | 홍장인      | 600101-1***** | 배우자의 직계   | 2          |           |         |           |           |        |           |         |                           |
|                                   | 5      | 고부친      | 420101-1***** | 소득자의 직계   | e          |           |         |           |           |        |           |         |                           |
| <',,, 연금및저축 28,684,905원           | 6      | 고둘리      | 170101-4***** | 직계비속(자녀   | /          | 1,100,000 |         |           |           |        |           |         |                           |
| 신용카드등 75.921.115원                 | 7      | 고철수      | 050101-3***** | 직계비속(자녀   | /          |           | 810,780 |           |           |        |           |         |                           |
|                                   | 8      | 고영수      | 000101-3***** | 직계비속(자녀   | /          |           |         | 6,953,600 | 3,440,000 |        |           |         |                           |
| ·         의료비         16,233,912원 |        |          |               |           |            |           |         |           |           |        |           |         |                           |
| 증 교육비 26,068,085원                 |        |          |               |           |            |           |         |           |           |        |           |         |                           |
| 기부금 1,486,000원                    |        |          |               |           |            |           |         |           |           |        |           |         |                           |
| 🔣 세액감면 0원                         |        | 합계       |               |           | 13,661,705 | 1,100,000 | 810,780 | 7,055,600 | 3,440,000 | 0      | 0         | 0       | +                         |

#### 8. 교육비

(1) 본인 : 근로자 본인을 위하여 지급한 교육비를 입력합니다.

- (2) 취학전 : 기본공제대상자(나이 제한 없음)인 배우자·직계비속·형제자매 및 입양자 중 초등학교 취학 전 아동을 위하여 지급한 교육비를 1명당 300만원 이내로 입력합니다.
- (3) 초중고 : 기본공제대상자(나이 제한 없음)인 배우자·직계비속·형제자매 및 입양자 중 초·중·고등학생을 위하여 지급한 교육비를 1명당 300만원 이내로 입력합니다.
- (4) 대학교 : 기본공제대상자(나이 제한 없음)인 배우자·직계비속·형제자매 및 입양자 중 대학생(대학원 교육비는 제외)을 위하여 지급한 교육비를 1명당 900만원 이내로 입력합니다.
- (5) 장애인 특수 : 기본공제대상자인 장애인(소득의 제한을 받지 않음)의 재활교육을 위하여 지급한 교육비를 입력합니다. 교육비로 지급한 전액이 공제 대상이며, 직계존속도 포함됩니다.

| 개인연말정산자료             | 2입력 <del>작업중</del>  |      |     |       |         |         |            |             |                | X        | 양    | 연말정산메인화면  | ŧ (i      | ☑ ☆  |
|----------------------|---------------------|------|-----|-------|---------|---------|------------|-------------|----------------|----------|------|-----------|-----------|------|
| <b>2023년도</b> 연말정산 : | 자료입력 🕞 13           |      |     |       |         | STEP1 7 | 본정보입력      | STEP2 국세경   | 청간소화입력<br>     | STEP3 공제 | 자료입력 | STEP4     | 예상세액확인    | /마감  |
| • 공제자료               | 파일첨부                | ·기부  | 3   |       |         |         |            |             |                |          |      |           |           |      |
| 환급/납부 예상세액           |                     | · 해당 | 연도기 | 부명세   |         |         |            |             |                |          | 재집계  | 전년도이월기    | 부금 당해연    | 도기부금 |
| (환급)                 | 0원                  |      |     | 비야권   | л       | 104     | 0 20       |             | 기부처            |          | 거스   | 하게그애      | 기님대사애     | 716  |
|                      |                     |      |     | -82   | AI 3    | 58      | π8         | 상호          | 사업자번호          | 주민등록번호   | 인구   | 접세금역      | 기구대공격     | 717  |
| 分 연금보험료              | 3,240,000원          | 3    |     | 배우자   | 홍       | 부인      | 일반기부금(종교단  | 체) 천광원      | 416-82-83463   |          | 1    | 26,000    | 26,000    |      |
| <b>_</b>             |                     | 4    |     | 배우자의  | 직계 홍    | 장인      | 우리사주조합기부   | 금 사회복지법인    | 108-82-05789   |          | 1    | 210,000   | 210,000   |      |
| 발험료                  | 7,246,092원          | 5    |     | 직계비속  | (자녀 고   | 철수      | 일반기부금(종교단쳐 | 비외) 재단법인 대형 | 한 214-82-08077 |          | 1    | 1,200,000 | 1,200,000 |      |
| 주택자근                 | 8 494 480원          | >    |     |       |         |         |            |             |                |          |      |           |           |      |
|                      | 0,101,100 2         |      |     | 합계    |         |         |            |             |                |          | 5    | 1,487,000 | 1,486,000 | -    |
| <li>연금 및 저축</li>     | 28,684,905원         | 4    |     |       |         |         |            |             |                |          |      |           |           | ۱.   |
|                      |                     | 코드   | 별기부 | 부금합계  | 기부금     | 조정명세    |            |             |                |          |      |           |           |      |
|                      | <b>75,921,115</b> 원 |      |     |       | 유형      | 기부연     | 도 기부금액     | 전년까지공제된금    | · 역 공제대상금역     | 해당연도공제금  | 해    | 당연도공제받지   | 못한금액      | 실세액  |
|                      |                     |      |     |       |         |         |            |             |                |          | 소    | 결금액       | 이월금액      |      |
| 主 의료비                | 16,233,912원         | 5    |     | 우리사주  | 조합기부금   | 2023    | 210,000    |             | 210,000        |          |      |           |           |      |
|                      |                     | 6    |     | 특려    | 기부금     | 2022    | 2 50,000   |             | 50,000         |          |      |           |           |      |
| 🕣 교육비                | 26,068,085원         | 7    |     | 일반기부를 | 금(종교단체외 | ) 2022  | 1,410,000  |             | 1,410,000      |          |      |           |           | - 1  |
| S 718-3              | 2 946 000 원         | >    |     |       | 0       |         |            |             |                |          |      |           |           |      |
|                      | 2,540,000 2         |      |     |       |         |         |            |             |                |          |      |           |           | -    |
| ₩ 세액감면               | 0원                  |      |     | 1     | 합계      |         | 2,946,000  |             | 0 2,946,000    |          | 0    | 0         | 0         | -    |

### 9. 기부금

(1) 작업 순서

① 해당연도 기부명세에 2023년에 지출한 기부금을 입력합니다.

② '당해연도 기부금' 버튼을 클릭하여 해당연도 기부명세에 입력된 내역을 "기부금 조정명세"로 반영합니다.

③ 전년도(2022년) 연말정산 작업을 Amaranth10에서 했다면 '전년도 이월기부금' 버튼을 클릭하여 전년도에 공제받지 못하고 이월된 금액을 "기부금 조정명세"로 불러올 수 있습니다.

④ Amaranth10 을 이용하지 않았다면 "기부금 조정명세"에 전년도 이월 기부금을 직접 입력합니다.

#### ※ 기부금 작업 주의사항

당해연도 및 전년도 이월기부금은 반드시 "기부금 조정명세"에 반영되어야 합니다. 반영되어 있지 않으면 기부금 공제금액이 계산되지 않고, 최종 마감 및 신고 시 오류로 검증됩니다.

| 23년  | 3년도 연말정산 자료입력 (D-13) STEP1 기본정보입력 STEP2 국세청간소화입력 STEP3 공제자료입력 STEP4 예상세액확인/마감 |        |         |             |       |         |                |          |       |           | klite com | 4            |          |                  |                      |                |                |             |
|------|-------------------------------------------------------------------------------|--------|---------|-------------|-------|---------|----------------|----------|-------|-----------|-----------|--------------|----------|------------------|----------------------|----------------|----------------|-------------|
|      | 노연                                                                            | 일정산 사회 | 도입덕 (   | <b>D-13</b> |       |         |                | STEPI    | 온상모입  | 빅 / (     | SIEPZ 국세성 | 간소와입덕        | SIEP3 SA | 사도입 <sup>;</sup> | 4                    | STEP4 에심       | [세액왁인/미        | 11A         |
| 공제자  | 료                                                                             |        |         | 파일첨부        | ・기막   | 부금      |                |          |       |           |           |              |          |                  |                      |                |                |             |
| 환급/¦ | 납부예                                                                           | 상세액    |         |             | • 해당  | 당연도기부   | 명세             |          |       |           |           |              |          | 재집겨              | 전년도                  | 이월기부금          | 당해연도           | 기부금         |
| 환급   |                                                                               |        |         | 0원          |       |         | 비야기에           | 서며       |       | Pál       |           | 기부처          |          | 74               | ~ 하게                 | 1              | 니다니카에          | 기비          |
|      |                                                                               |        |         |             |       |         | 〒8번세           | 88       | 1     | m 8       | 상호        | 사업자번호        | 주민등록번호   | 127              | F 114                | 16-1 /         | 174184         | 717         |
| Ð    | 연금보                                                                           | 보험료    | 3,240,  | 000원        | 3     | H       | 배우자            | 홍부인      | 일반기부  | 금(종교단체)   | 천광원       | 416-82-83463 |          |                  | 1 2                  | 26,000         | 26,000         |             |
| _    |                                                                               |        |         |             | 4     | В       | 배우자의 직계        | 홍장인      | 우리사주  | 조합기부금     | 사회복지법인    | 108-82-05789 |          |                  | 1 21                 | 10,000         | 210,000        |             |
|      | 보험회                                                                           | E.     | 7,246,  | 092원        | 5     | z       | 학계비속(자녀        | 고철수 '    | 일반기부금 | 남(종교단체외)  | 재단법인 대한   | 214-82-08077 |          |                  | 1 1,20               | 00,000         | 1,200,000      |             |
|      | 고태기                                                                           |        |         | 400.91      | >     |         |                |          |       |           |           |              |          |                  |                      |                |                |             |
| 1    | 수역/                                                                           |        | 8,494,  | 480천        |       |         | 합계             |          |       |           |           |              |          |                  | 5 1,48               | 37,000 1       | ,486,000       |             |
| 2    | 연금                                                                            | 및 저축   | 28.684. | 905원        |       |         |                |          |       |           |           |              |          |                  |                      |                |                | •           |
|      |                                                                               |        |         |             | 코     | 드별기부금   | 합계 기부          | 르금조정명세   |       |           |           |              |          |                  |                      |                |                |             |
|      | 신용키                                                                           | 가드등    | 75,921, | 115원        |       | 7       | ¥ ;            | 초계       |       |           |           | 공제대상기부       | 금        |                  |                      |                | 고제제인기          | حع          |
| , 헤다 | 에드기                                                                           | ㅂ며눼    |         |             |       |         | 2              | 571<br>E |       | <u></u>   | 1년고 그하니   | 타기보고 조그다     | 베이기비그 조  | <u>aci#171</u>   | <u>비그 우리자</u><br>재진계 | <u>자료 자하기보</u> | 리기보근           | 도해여대        |
|      | 21/1                                                                          | 78M    |         |             |       |         | 기브처            |          |       |           |           |              |          |                  | 11 211               | CC=-1          | 2/110          | 0-112-      |
|      |                                                                               | 부양관계   | 성명      | 유형          |       | 상호      | 사업자번호          | 주민등록번호   | 건수    | 합계금액      | 기부대상액     | 기부장려금신청금     | 액 구분     | 내용               | 노동조합비<br>여부          | 노동조합<br>적정공시여  | 노동조협<br>부 공제기건 | 1<br>1<br>1 |
| 2    |                                                                               | 본인     | 고길동     | 특례기부금       | ł     | 사회복지법인  | 116-82-14426   |          | 1     | 50,000    | 50,000    |              | 국세청자료    | 금전               | 부                    |                |                |             |
| 3    |                                                                               | 배우자    | 홍부인     | 일반기부금       | 남(종교단 | 천광원     | 416-82-83463   |          | 1     | 26,000    | 26,000    |              | 국세청자료    | 금전               | 부                    |                |                |             |
| 4    |                                                                               | 배우자의 직 | 홍장인     | 우리사주조       | 합기부   | 사회복지법인  | 108-82-05789   |          | 1     | 210,000   | 210,000   |              | 국세청자료    | 금전               | 부                    |                |                |             |
| 5    |                                                                               | 직계비속(자 | 고철수     | 일반기부금       | 남(종교단 | 재단법인 대형 | 환 214-82-08077 |          | 1     | 1,200,000 | 1,200,000 |              | 국세청자료    | 금전               | 부                    |                |                |             |
|      |                                                                               |        |         |             |       |         |                |          |       |           |           |              |          |                  |                      |                |                |             |
| >    |                                                                               |        |         |             |       |         |                |          |       |           |           |              |          |                  |                      |                |                |             |

### 9. 기부금

(2) 해당연도 기부명세

- A. 부양관계: 코드도움 아이콘( ) 또는 F2를 누른 후 부양가족 코드도움에서 부양가족을 선택합니다.
- B. 유형 : 코드도움 아이콘( ) 또는 F2를 누른 후 관리내역 코드도움에서 기부금 유형을 선택합니다. 정치자금기부금, 우디사주조합기부금, 고향사랑기부금은 부양관계가 '본인'인 경우만 선택 가능합니다.
- C. 기부처 : 기부처의 상호와 사업자등록번호를 입력합니다. (사업자번호가 없는 기부처는 주민등록번호 입력) 정치자금기부금은 생략 가능합니다.
- D. 기부대상액 : 당해연도에 지급한 기부 금액을 입력합니다.
- E. 기부장려금신청금액 : 기부자가 기부처에 기부장려금을 신청한 경우 해당 금액을 입력합니다. 기부장려금신청금액으로 입력된 금액을 제외한 금액이 기부금공제대상이 됩니다.

#### ※ 기부장려금 참고

기부장려금 신청 제도란 <sup>『</sup>소득세법』에 따라 기부금 세액공제를 신청할 수 있는 기부자가 본인이 공제받을 세액공제 상당액을 '기부장려금'으로 신청하면 국세청에서 기부장려금단체에 직접 지급하는 제도입니다.

| 공제자회                         |             | 1억 신신 사태 | 금인력 🕧    | D-13   |       |         |              | STEP1 7 | 본정보인  | a ) (     | STEP2 국세천 | 간소화입력        | STEP3 -32 | 자료인력  |                          | STEP4 예신             | ·세액확인/[        | 가감      |
|------------------------------|-------------|----------|----------|--------|-------|---------|--------------|---------|-------|-----------|-----------|--------------|-----------|-------|--------------------------|----------------------|----------------|---------|
| 공제자                          |             | 20241    |          |        |       |         |              |         |       |           | 1,10      |              |           |       | ·                        | 512 1 10             |                |         |
|                              | 료           |          |          | 파일첨부   | •기박   | 부금      |              |         |       |           |           |              |           |       |                          |                      |                |         |
| 환급/¦                         | <b>날부 여</b> | 상세액      |          |        | • 해당  | 당연도기부명  | 병세           |         |       |           |           |              |           | 재집계   | 전년도(                     | 이월기부금                | 당해연도           | 기부금     |
| 환급                           |             |          |          | 0원     |       |         | 비야과게         | 서며      |       | 이하        |           | 기부처          |           | 74    | 하게                       | 그에 기                 | 니다니까애          | 715     |
|                              |             |          |          |        |       |         | 구장한계         | 88      | 1     | m 8       | 상호        | 사업자번호        | 주민등록번호    | 인기    | - 11                     | /                    | 174184         | 717     |
| Ð                            | 연금!         | 보험료      | 3,240,0  | 000원   | 3     | Ш       | l우자          | 홍부인     | 일반기부  | 금(종교단체)   | 천광원       | 416-82-83463 |           |       | 1 2                      | 6,000                | 26,000         |         |
| _                            |             |          |          |        | 4     | Ш       | l우자의 직계      | 홍장인     | 우리사주  | 조합기부금     | 사회복지법인    | 108-82-05789 |           |       | 1 21                     | 0,000                | 210,000        |         |
| Ľø                           | 보험          | 료        | 7,246,0  | 092원   | 5     | A       | ]계비속(자녀      | 고철수     | 일반기부금 | 남(종교단체외)  | 재단법인 대한   | 214-82-08077 |           |       | 1 1,20                   | 00,000               | 1,200,000      |         |
|                              | ㅈ태          | тЬ       | 9 404 A  | 100 81 | >     |         |              |         |       |           |           |              |           |       |                          |                      |                |         |
| 111                          | 77/         | 10       | 0,494,4  | +00 전  |       |         | 합계           |         |       |           |           |              |           |       | 5 1,48                   | 7,000 1              | ,486,000       |         |
| $\langle \mathbf{a} \rangle$ | 연금          | 및 저축     | 28,684,9 | 905원   |       |         |              |         |       |           |           |              |           |       |                          |                      |                | •       |
| ~                            |             |          |          |        | 코     | 드별기부금   | 합계 기부        | 부금조정명세  |       |           |           |              |           |       |                          |                      |                |         |
|                              | 신용;         | 카드등      | 75,921,2 | 115원   |       | 7       | <u>ب</u>     | 초계      |       |           |           | 공제대상기부       | 금         |       |                          |                      | 공제제외기          | 부근      |
| . 헤다                         |             | ывч      |          |        |       |         | <u>.</u>     | E       | 티기비그  | 저비지그기     | 비비그 그하니   | 나카비크 조그다     | 베이기비그 조   | 그다눼기보 | <del>최고 오리시</del><br>재진계 | <u>주조하기브</u><br>저녁도이 | 레게보구           | 단해여대    |
| 9181                         |             | 1784     |          |        |       |         | 기브처          |         |       |           |           |              |           |       | 11 (11 (11               | CC±-n                | 2/110          | 0-112-2 |
|                              |             | 부양관계     | 성명       | 유형     | -     | 상호      | 사업자번호        | 주민등록번호  | 건수    | 합계금액      | 기부대상액     | 기부장려금신청금     | 액 구분      | 내용    | 노동조합비<br>여부              | 노동조합<br>적정공시여        | 노동조협<br>부 공제기건 | 1 H     |
| 2                            |             | 본인       | 고길동      | 특례기부금  | 3     | 사회복지법인  | 116-82-14426 |         | 1     | 50,000    | 50,000    |              | 국세청자료     | 금전    | 부                        |                      |                |         |
| 3                            |             | 배우자      | 홍부인      | 일반기부금  | 금(종교단 | 천광원     | 416-82-83463 |         | 1     | 26,000    | 26,000    |              | 국세청자료     | 금전    | 부                        |                      |                |         |
| 4                            |             | 배우자의 직   | 홍장인      | 우리사주3  | E합기부  | 사회복지법인  | 108-82-05789 |         | 1     | 210,000   | 210,000   |              | 국세청자료     | 금전    | 부                        |                      |                |         |
| 5                            |             | 직계비속(자   | 고철수      | 일반기부금  | 금(종교단 | 재단법인 대현 | 214-82-08077 |         | 1     | 1,200,000 | 1,200,000 |              | 국세청자료     | 금전    | 부                        |                      |                |         |
|                              |             |          |          |        |       |         |              |         |       |           |           |              |           |       |                          |                      |                |         |
| >                            |             |          |          |        |       |         |              |         |       |           |           |              |           |       |                          |                      |                |         |

### 9. 기부금

(2) 해당연도 기부명세

- F. 구분 : 국세청 간소화 자료는 '1.국세청 자료'를 선택하고, 그 외 자료는 '2.그밖의자료'를 선택합니다.
- G. 내용: 기부금 형태에 따라 '1.금전', '2.현물' 중에 선택합니다.
- H. 노동조합비 여부 : 유형이 '일반기부금(종교단체 외)'인 기부금 중 노동조합비에 해당하는 경우 '여'를 선택합니다.
- I. 노동조합 적정공시여부 : 회비를 납부한 노동조합이 「소득세법 시행령」 제80조 제1항 제2호 가목의 요건을 충족하고, 「노동조합법 시행령」이 정하는 공시시스템에 직전 회계연도의 결산결과 공표되었는지 확인하여 적정여부를 선택합니다.

J. 노동조합 공제기간 : 노동조합비 납부시기에 따라 1~9월과 10~12월로 나눠서 입력합니다.

| 개인연말정산자료                        | 문입력 <del>작업종</del> |      |     |        |           |        |         |          |            |          | ;    | 저장 연   | 말정산메인화면      | f (i      |     |
|---------------------------------|--------------------|------|-----|--------|-----------|--------|---------|----------|------------|----------|------|--------|--------------|-----------|-----|
| <b>2023년도</b> 연말정산 <sup>2</sup> | 자료입력 🕒-13          |      |     |        | STEP1     | 기본정보입력 | 4       | STEP2 국세 | 청간소화입력     |          | 3 공자 | 해자료입력  | STEP4 0      | 상세액확인/    | 바감  |
| • 공제자료                          | 파일첨부               | ·기부  | 3   |        |           |        |         |          |            |          |      |        |              |           |     |
| 환급/납부 예상세액                      |                    | • 해당 | 견도기 | 부명세    |           |        |         |          |            |          |      | 재집계    | 전년도이월기부금     | 당해연도      | 기부금 |
| <b>2</b> 2                      | 0원                 |      |     |        | u al      |        | ÷1      |          | 기부         | 부처       |      | 71.4   |              |           |     |
|                                 |                    |      |     | 무양관계   | 28        | п      | 8       | 상호       | 사업자빈       | 선호 주민등   | 록번호  | 친수     | 압계금액         | 기부대상액     | 기누  |
| 수 연금보험료                         | 3,240,000원         | 3    |     | 배우자    | 홍부인       | 일반기부금  | ¦(종교단체) | 천광원      | 416-82-8   | 3463     |      | 1      | 26,000       | 26,000    |     |
| _                               |                    | 4    |     | 배우자의 직 | 계 홍장인     | 우리사주3  | E합기부금   | 사회복지법업   | 108-82-0   | 5789     |      | 1      | 210,000      | 210,000   |     |
| 발 보험료                           | 7,246,092원         | 5    |     | 직계비속(자 | 녀 고철수     | 일반기부금( | 종교단체외)  | 재단법인 대   | 한 214-82-0 | 8077     |      | 1      | 1,200,000    | 1,200,000 |     |
| 스 즈태지근                          | 8 101 100 8        | >    |     |        |           |        |         |          |            |          |      |        |              |           |     |
|                                 | 0,434,400 @        |      |     | 합계     |           |        |         |          |            |          |      | 5      | 1,487,000    | 1,486,000 |     |
| <li>· 연금 및 저축</li>              | 28,684,905원        | 4    |     |        |           |        |         |          |            |          |      |        |              |           | ÷   |
|                                 |                    | 코드   | 별기벽 | 부금합계   | 기부금조정명    | 세      |         |          |            |          |      |        |              |           |     |
|                                 | 75,921,115원        |      |     | 구부     | 초계        |        |         |          | 공제대        | 내상기부금    |      |        |              | 공제제외2     | 부근  |
|                                 |                    | _    |     | 16     | 0.4       | 특례기부금  | 정치자금    | 기부금 고형   | 사랑기부금      | 종교단체외기부  | 금 종: | 교단체기부금 | 우리사주조합기<br>글 | #         |     |
| 主 의료비                           | 16,233,912원        | >    | 본인  | !      | 50,000    | 50,000 |         |          |            |          |      |        |              |           |     |
| ~                               |                    | 2    | 배우  | 자      | 26,000    |        |         |          |            |          |      | 26,000 |              |           |     |
| 河 교육비                           | 26,068,085원        | 3    | 직계  | 비속     | 1,200,000 |        |         |          |            | 1,200,00 | 0    |        |              |           |     |
| 🎽 기보근                           | 1 486 000원         | 4    | 직계  | 존속     | 210,000   |        |         |          |            |          |      |        | 210,000      | )         |     |
|                                 | 1,400,000 2        | 5    | 형제  | 자매     |           |        |         |          |            |          |      |        |              |           |     |
| ▲ 세액감면                          | 0원                 |      |     | 합계     | 1,486,000 | 50,000 |         | 0        | 0          | 1,200,00 | 0    | 26,000 | 210,00       | )         | 0   |

### 9. 기부금

(3) 코드별 기부금 합계 : 해당연도 기부명세에 입력된 내역이 부양관계 구분별, 기부 유형별로 집계됩니다. 기부장려금신청금액으로 입력한 금액은 '공제제외기부금'으로 집계됩니다.

| 개인연말정산자료           | 문입력 직업중     |      |     |                    |      |       |            |            |              | 7        | 현장 연 | 년말정산메인화  | 면 🖶 (j      | V 0  |
|--------------------|-------------|------|-----|--------------------|------|-------|------------|------------|--------------|----------|------|----------|-------------|------|
| <b>2023년도</b> 연말정산 | 자료입력 🕒 13   |      |     |                    | STE  | •1 기본 | 본정보입력      | STEP2 국세청  | 간소화입력        | STEP3 공자 | 자료입력 | STEP     | 4 예상세액확인    | !/마감 |
| • 공제자료             | 파일첨부        | ·기부  | 3   |                    |      |       |            |            |              |          |      |          |             |      |
| 환급/납부 예상세액         |             | · 해당 | 견도기 | 부명세                |      |       |            |            |              |          | 재집계  | 전년도이월7   | 부금 당해연      | 도기부금 |
| 환급                 | 0원          |      |     | 비야하게               | 서며   |       | 아하         |            | 기부처          |          | 거스   | 하게그애     | 기님대사애       | 716  |
|                    |             |      |     | <b>구8</b> 전세       |      |       | π8         | 상호         | 사업자번호        | 주민등록번호   | 12T  | 접세금역     | 774184      | 717  |
| - 연금보험료            | 3,240,000원  | 3    |     | 배우자                | 홍부인  | 일     | 일반기부금(종교단) | 톄) 천광원     | 416-82-83463 |          | 1    | 26,00    | 0 26,000    | )    |
| <b>_</b>           |             | 4    |     | 배우자의 직계            | 홍장인  | 4     | 우리사주조합기부   | 금 사회복지법인   | 108-82-05789 |          | 1    | 210,00   | 0 210,000   | )    |
| 발생 보험료             | 7,246,092원  | 5    |     | 직계비속(자녀            | 고철수  | 일     | 반기부금(종교단체  | 외) 재단법인 대한 | 214-82-08077 |          | 1    | 1,200,00 | 0 1,200,000 | )    |
| 주택자근               | 8 494 480원  | >    |     |                    |      |       |            |            |              |          |      |          |             |      |
|                    | 0,707,700 2 |      |     | 합계                 |      |       |            |            |              |          | 5    | 1,487,00 | 0 1,486,000 | , ,  |
| <li>· 연금 및 저축</li> | 28,684,905원 | •    |     |                    |      |       |            |            |              |          |      |          |             | +    |
|                    |             | 코드   | 별기  | 부금합계 기             | 부금조정 | 명세    |            |            |              |          |      |          |             |      |
| 신용카드 등             | 75,921,115원 |      |     | 유형                 | ,    | 비부연도  | 기부금액       | 전년까지공제된금   | 객 공제대상금액     | 해당연도공제금  | 여    | 당연도공제받기  | 지못한금액       | 실세액  |
|                    |             |      |     |                    |      |       |            |            |              |          | 소    | 결금액      | 이월금액        |      |
| - 의료비              | 16,233,912원 | 5    |     | 우리사주조합기            | 부금   | 2023  | 210,000    |            | 210,000      |          |      |          |             |      |
|                    |             | 6    |     | 특례기부금              |      | 2022  | 50,000     |            | 50,000       |          |      |          |             |      |
| 🔍 파룟미              | 26,068,085원 | 7    |     | 일반기부금(종교단          | 난체외) | 2022  | 1,410,000  |            | 1,410,000    |          |      |          |             | _    |
| 🔍 기부금              | 2,946,000원  | >    |     |                    | C    |       |            |            |              |          |      |          |             |      |
|                    | -,, =       |      |     | \$1.7 <sup>4</sup> |      |       | 2.046.000  |            | 2.046.600    |          | •    | 0        |             |      |
| ₩ 세액감면             | 0원          | 4    |     | 압계                 |      |       | 2,946,000  |            | 2,946,000    |          | 0    | 0        | 0           |      |

### 9. 기부금

(4) 기부금 조정 명세

A. '당해연도 기부금'을 클릭하면 해당연도 기부명세 내역이 기부금 조정명세에 기부금 유형별로 합산하여 반영됩니다.

B. 유형 : 코드도움 아이콘(

C. 기부연도 : 기부금을 지출한 연도를 입력합니다.

D. 기부금액 : 해당 기부연도에 발생한 기부금액을 입력합니다.

E. 전년까지 공제된 금액: 전년도 이월 기부금의 경우 전년도까지 공제받은 금액을 입력합니다.

F. 공제대상금액: 기부금액에서 전년까지 공제된 금액을 차감하여 계산됩니다.

G. 해당연도 공제금액, 소멸금액, 이월금액, 실세액(소득)공제액은 'STEP4.예상세액확인/마감'에서 "계산하기"를 클릭하여 예상세액 계산 시 기부금 세액(소득)공제액이 포함되어 자동 계산된 후 표시됩니다.

| 개인연말정산지            | ·료입력 작업중             |                                |                | 🛪 ଅତି ଅନୁସେହି ଅନୁସେହି ଅନ୍ୟ ସେହି ଅନୁସେହି ଅନୁସେହି ଅନ୍ୟ ସେହି ଅନ୍ୟ ସେହ |
|--------------------|----------------------|--------------------------------|----------------|----------------------------------------------------------------------------------------------------|
| <b>2023년도</b> 연말정신 | 산자료입력 🕒 13           | STEP1 기본정보입력                   | STEP2 국세청간소화입력 | STEP3 공제자료입력 STEP4 예상세액확인/마감                                                                                                    |
| • 공제자료             | 파일첨부                 | ·세액감면                          |                |                                                                                                    |
| 환급/납부예상세액          |                      | 외국인근로자세액감면                     |                | ^                                                                                                    |
| 환급 이국 미 지축         | 0원                   | <ol> <li>외국인근로자세액감면</li> </ol> |                | ~                                                                                                    |
| <,, ♂ 연금 및 서욱      | 28,684,905∄          | 입국목적                           | 혜당없음           | ~                                                                                                    |
|                    | <b>75,921,115</b> 원  | 감면세액                           |                |                                                                                                    |
| 🔒 의료비              | 16,233,912원          | 접수일                            |                |                                                                                                    |
| 🔗 교육비              | 26.068.085원          | 제출일                            |                |                                                                                                    |
|                    |                      | 감면기간시작일(기술도입계약 또는 근로제공일)       |                |                                                                                                    |
| 욿 기부금              | <b>2,946,000</b> 원   | 감면기간종료일                        |                |                                                                                                    |
| ▲ 세액감면             | 0원                   |                                |                |                                                                                                    |
| 📆 세액공제             | 0원                   |                                |                |                                                                                                    |
| 기타소득공자             | l <b>7,500,000</b> 원 |                                |                |                                                                                                    |
| 중전근무지              |                      | 조세특례제한법(제30조제외)                |                | ~                                                                                                    |
|                    |                      | 조세특례제한법(제30조)-중소기업취업자감면        |                | ~                                                                                                    |

### 10. 세액감면

(1) 외국인근로자 세액감면 : 입국목적을 선택 후 접수일, 제출일, 감면기간 시작일, 감면기간 종료일을 입력합니다. 입국목적이 '정부간 협약', '조세조약 상 감면'에 해당하는 경우 "감면세액"은 직접 입력합니다.

| 개인연말정산자료             | 입력 작업중              |                                                                |                | 저장 연말장       | র্ধধানির 🔄 🔄 🖓  |
|----------------------|---------------------|----------------------------------------------------------------|----------------|--------------|-----------------|
| <b>2023년도</b> 연말정산 자 | 자료입력 🕒-13           | STEP1 기본정보입력                                                   | STEP2 국세청간소화입력 | 51593 공제자료입력 | STEP4 예상세액확인/마감 |
| • 공제자료               | 파일첨부                | • 세액감면                                                         |                |              |                 |
| 환급/납부 예상세액<br>환급     | 0원                  | 외국인근로자세액감면<br>조세특례제한법(제30조제외)                                  |                |              | ~               |
| 🯹 연금 및 저축            | 28,684,905원         | 구분                                                             | 대상금액           | 감면시작일        | 감면종료일           |
|                      | <b>75,921,115</b> 원 | T30.성과공유 중소기업 경영성과급 감면<br>T40.중소기업 청년근로자 및 핵심인력 성과보상기금 감면(50%) |                |              |                 |
| 主 의료비                | 16,233,912원         | T41.중견기업 청년근로자 및 핵심인력 성과보상기금 감면(30%)                           |                |              |                 |
| 🞯 교육비                | 26,068,085원         | T50.내국인 우수안력 국내복귀 감면<br>T42.중소기업 청년근로자 및 핵심인력 성과보상기금 감면(90%)   |                |              |                 |
| 🚴 기부금                | 2,946,000원          | T43.중견기업 청년근로자 및 핵심인력 성과보상기금 감면(50%)                           |                |              |                 |
| ™ 세액감면               | 0원                  |                                                                |                |              |                 |
|                      | 0원                  |                                                                |                |              |                 |
| 기타소득공제               | 7,500,000원          |                                                                |                |              |                 |
| 종전근무지                |                     | 조세특례제한법(제30조)-중소기업취업자감면                                        |                |              | ~               |

### 10. 세액감면

(2) 조세특례제한법(제30조 제외) : 구분에 따른 감면 기간을 입력합니다.

감면 대상금액은 인사 담당자가 소득명세에 입력한 금액이 반영됩니다.

| 개인연말정산자료             | 입력 작업중              |                               | 저장 🛛 연말정산메인화면 🛛 🖨 🔅 🗁 🏠                                                             |
|----------------------|---------------------|-------------------------------|-------------------------------------------------------------------------------------|
| <b>2023년도</b> 연말정산 기 | 자료입력 🔃              | STEP1 기본정보입력                  | STEP2         국세청간소화입력         STEP3         공제자료입력         STEP4         에상세액확인/마감 |
| • 공제자료               | 파일첨부                | - 세액감면                        |                                                                                     |
| 환급/납부 예상세액<br>환급     | 0원                  | 외국인근로자세액감면<br>조세특례제한법(제30조제의) | ~<br>~<br>~                                                                         |
| <li>연금 및 저축</li>     | 28,684,905원         | 조세특례제한법(제30조)-중소기업취업자감면       | ^                                                                                   |
|                      | 75,921,115원         | (i) 조세특례제한법(제30조)·중소기업취업자감면   | ~                                                                                   |
| 🔒 의료비                | <b>16,233,912</b> 원 | 감면대상금액(50%)<br>               |                                                                                     |
| 🞯 교육비                | 26,068,085원         | 감면대상금액(90%)                   |                                                                                     |
| 😞 기부금                | 2,946,000원          | 감면기간시작일                       |                                                                                     |
| 제액감면                 | 0원                  | 감면기간종료일                       |                                                                                     |
|                      |                     | 유럽철 중소기업취업자 감면기간종료일           |                                                                                     |
|                      | 0원                  |                               |                                                                                     |
| 🔒 기타소득공제             | <b>7,500,000</b> 원  |                               |                                                                                     |
| 종전근무지                |                     |                               |                                                                                     |

#### 10. 세액감면

- (3) 조세특례제한법(제30조)-중소기업취업자감면
  - A. 감면대상금액은 인사 담당자가 소득명세에 입력한 금액이 반영됩니다.
  - B. 감면기간은 대상자로 등록 시 인사정보에 입력된 기간이 자동 반영되며, 2023년 귀속내의 기간이 표시됩니다.
  - C. 취업일, 중소기업취업자 감면기간종료일은 중소기업취업감면을 적용하는 전체 기간이 표시됩니다.

| 개인연말정산자회           | 료입력 작업중             | 저장 연말정산메인화면 🖨 🔅 🖂 🏠                                                                                              | , |
|--------------------|---------------------|----------------------------------------------------------------------------------------------------|---|
| <b>2023년도</b> 연말정산 | 자료입력 🕒-13           | STEP1         기본정보입력         STEP2         국세청간소화입력         STEP3         공제자료입력         STEP4         예상세액확인/미감 |   |
| • 공제자료             | 파일첨부                | - 세액공제                                                                                                    | _ |
| 환급/납부 예상세액<br>환급   | 0원                  | 기타세액공제 ^                                                                                                    | - |
| ( 연금 및 저축          | 28,684,905원         | (i) 기타세액공제         ~           · 납세조합공제         ~                                                                |   |
|                    | <b>75,921,115</b> 원 | 납세조합공제금액                                                                                                    |   |
| 🔒 의료비              | <b>16,233,912</b> 원 | • 주택자금차입금이자세액공제                                                                                                  |   |
| 😌 교육비              | 26,068,085원         | 공제대상금액                                                                                                    |   |
| ≳ 기부금              | <b>2,946,000</b> 원  |                                                                                                    |   |
| ₩ 세액감면             | 0원                  |                                                                                                    |   |
|                    | 0원                  |                                                                                                    |   |
| 기타소득공제             | 7,500,000원          |                                                                                                    |   |
|                    |                     | 외국납부세액공제 ~                                                                                                    |   |
| 종선근무지              |                     | 월세액세액공제 ~                                                                                                    |   |

#### 11. 세액공제

(1) 기타세액공제

A. 납세조합공제 : 연말정산 시 납세조합에 의해 원천징수 된 근로소득에 대한 종합소득산출세액의 5%에 해당하는 금액을 100만원 이내로 입력합니다. 100만원 초과하여 입력할 수 없습니다.

B. 주택자금차입금이자세액공제: 1995.11.01~1997.12.31 기간 중 미분양주택의 취득과 관련하여 1995.11.01 이후 국민주택기금 등으로부터 차입한 대출금의 당해연도 이자상환액을 입력합니다.

#### ※ 주택자금차입금이자세액공제 참고

주택자금차입금이자세액공제는 농어촌특별세 과세 대상으로 계산된 세액공제 금액의 20%가 농어촌특별세로 계산됩니다.

| 개인연말정산자료             | 문입력 <del>작업중</del>  |                              | 저장 연말정산메인화면 🕼 🕢 🏠                                                                  |
|----------------------|---------------------|------------------------------|------------------------------------------------------------------------------------|
| <b>2023년도</b> 연말정산 : | 자료입력 🕒 13           | STEP1 기본정보입력                 | STEP2         국세청간소화입력         STEP3         STEP3         STEP4         예상세액확인/마감 |
| • 공제자료               | 파일첨부                | • 세액공제                       |                                                                                    |
| 환급/납부 예상세액<br>(환급)   | 0원                  | 기타세액공제<br><b>외국납부세액공제</b>    | ~                                                                                  |
| <li>연금 및 저축</li>     | 28,684,905원         | <ol> <li>외국납부세액공제</li> </ol> | ~                                                                                  |
|                      | 75,921,115원         | 외국납부세액                       |                                                                                    |
| 🔒 의료비                | 16,233,912원         | 국외원천소득                       |                                                                                    |
| 🞅 교육비                | <b>26,068,085</b> 원 | 외화납세액<br>                    |                                                                                    |
| 🙏 기부금                | 2,946,000원          | 근무기간시작일                      |                                                                                    |
| ₩ 세액감면               | 0원                  | 근무기간종료일                      |                                                                                    |
| 태고 세액공제              | 0원                  | 납부일<br>                      |                                                                                    |
|                      | 7 500 000 %         | 납세국명                         |                                                                                    |
| - 기타소득공세             | 7,500,000∄          | 국외근무처                        |                                                                                    |
| 종전근무지                |                     | 월세액세액공제                      | ×                                                                                  |

#### 11. 세액공제

(2) 외국납부세액공제 : 거주자의 근로소득금액에 국외원천소득이 합산되어 있는 국외원천소득에 대해 외국에서 납부한 세액이 있는 경우 그 금액과 그에 대한 상세내역을 입력합니다.

| 개인연말정산자료            | 입력 작업중              |                         |            |            |           |          |        | মর         | 연말정             | 산메인화면     | a i 🗸 🖒  |
|---------------------|---------------------|-------------------------|------------|------------|-----------|----------|--------|------------|-----------------|-----------|----------|
| <b>2023년도</b> 연말정산기 | 자료입력 🕒-13           |                         | ST         | EP1 기본정보입력 | t ST      | P2 국세청간소 | 노화입력 > | SIEP3 공제지  | 료입력             | STEP4 0   | 상세액확인/마감 |
| • 공제자료              | 파일첨부                | • 세액공제                  |            |            |           |          |        |            |                 |           |          |
| 환급/납부 예상세액<br>환급    | 0원                  | 기타세액공제<br>외국납부세액        | 공제         |            |           |          |        |            |                 |           | ~        |
| <li>연금 및 저축</li>    | <b>28,684,905</b> 원 | 월세액세액공                  | 제          |            |           |          |        |            |                 |           | ^        |
|                     | <b>75,921,115</b> 원 | <ol> <li>월세액</li> </ol> | 네액공제       |            | _         |          |        |            |                 |           | ~        |
| 主 의료비               | 16,233,912원         | 임대연                     | 인성명 주민등록번호 | 사업자등록번호    | 주<br>주택유형 | 계약면적     | 우편번호   | 임 <br>상세주소 | 대차계약서상주:<br>시작일 | 소지<br>종료일 | 연간월세액(원) |
| 😚 교육비               | <b>26,068,085</b> 원 |                         |            |            |           |          |        |            |                 |           |          |
| 🔔 기부금               | 2,946,000원          |                         |            |            |           |          |        |            |                 |           |          |
| ▲ 세액감면              | 0원                  |                         |            |            |           |          |        |            |                 |           |          |
| 태종 세액공제             | 0원                  |                         |            |            |           |          |        |            |                 |           |          |
| 기타소득공제              | <b>7,500,000</b> 원  |                         |            |            |           |          |        |            |                 |           |          |
| - 종전근무지             |                     |                         |            |            |           |          |        |            |                 |           |          |

#### 11. 세액공제

(3) 월세액세액공제: 2023년에 지출한 연간 월세액 합계와 해당 임대 주택에 대한 정보를 입력합니다.

#### ※ 월세액세액공제 참고

월세액세액공제의 공제대상은 **무주택 세대의 세대주(세대주가 주택 관련 공제를 받지 않는 경우 세대원도 가능)**인 근로자이므로 'STEP1.기본정보입력'의 소득공제설정에서 세대주 여부와 무주택자 여부를 확인해주시기 바랍니다.

| 개인연말정산자료                             | 입력 작업중              |                                      | X                                               | াম্ভ বিদ্রুন্ত প্রচার বিদ্রু 🖓 🖂 🖓 |
|--------------------------------------|---------------------|--------------------------------------|-------------------------------------------------|------------------------------------|
| <b>2023년도</b> 연말정산기                  | 자료입력 🕞 13           | 511만1 기본정보입력                         | STEP2         국세청간소화입력         STEP3         공제 | 자료입력 STEP4 예상세액확인/마감               |
| ·공제자료                                | 파일첨부                | 1.기타소득공제                             |                                                 |                                    |
| 환급/납부 예상세액                           | <b>A</b> 91         | 소기업·소상공인공제부금 공제                      |                                                 | ^                                  |
| (고) 여근 및 저축                          | 28 684 905위         | (i) 소기업·소상공인공제부금 공제                  |                                                 | ~                                  |
|                                      | 20,004,903 2        | 공제항목                                 | 납입금액                                            | 가입일                                |
|                                      | <b>75,921,115</b> 원 | 소기업 · 소상공인 공제부금                      | 7,500,00                                        | 0 2016-09-22                       |
| ···································· | 0원<br>7,500,000원    | 2<br>우리사주조합출연금 공제<br>고용유지중소7 업근로자 공제 |                                                 | ~                                  |
| • 공제자료                               | 파일첨부                | • 기타소득공제                             |                                                 |                                    |
| 환급/납부 예상세액                           |                     | 소기업·소상공·2공제부금 공제                     |                                                 | ~                                  |
| 환급                                   | 0원                  | 우리사주조합출연금 공제                         |                                                 | ^                                  |
| <li>연금 및 저축</li>                     | 28,684,905원         | <ol> <li>우리사주조합출연금 공제</li> </ol>     |                                                 | ~                                  |
|                                      | <b>75,921,115</b> 원 | 공제항목                                 | 구분(한도)                                          | 납입금액                               |
| 🔒 의료비                                | <b>16,233,912</b> 원 | 우리사주조합출연금                            |                                                 |                                    |

### 12. 기타소득공제

(1) 소기업·소상공인공제부금 공제 : 근로자 본인 명의로 소기업·소상공인공제(노란우산공제)에 가입하여 당해연도에 납입한 금액을 입력합니다.

(2) 우리사주조합출연금 공제 : 「근로복지기본법」에 따른 우리사주조합원이 우리사주를 취득하기 위해 같은 법에 따른 우리사주조합에 출연한 금액을 입력합니다. 기업유형에 따라 '구분(한도)'를 선택합니다.

| 개인연말정산자료             | 같입력 <del>작업중</del>  |                                |                            |            |           | 저장 연말정신  | 산메인화면 🖶 🗟 🔽 🏠   |
|----------------------|---------------------|--------------------------------|----------------------------|------------|-----------|----------|-----------------|
| <b>2023년도</b> 연말정산 2 | 자료입력 🕒-13           |                                | STEP1 기본정보입력               | STEP2 국세청건 | 산소화입력 🔪 💴 | 3 공제자료입력 | STEP4 예상세액확인/마감 |
| • 공제자료               | 파일첨부                | • 기타소득공제                       |                            |            |           |          |                 |
| ·<br>환급/납부예상세액<br>환급 | 0원                  | 소기업·소상공인공제부금<br>우리사주조합출연금 공제   | 공제                         |            |           |          | ~               |
| 🟹 연금 및 저축            | 28,684,905원         | 고용유지중소기업근로자 공                  | 공제                         |            |           |          | ^               |
| 신용카드등                | <b>75,921,115</b> 원 | <ol> <li>고용유지중소기업근로</li> </ol> | 자공제                        |            |           |          | ~               |
| 🔒 의료비                | 16,233,912원         |                                | <b>공제항목</b><br>고용유지중소기업근로자 |            |           | 납입금액     |                 |
| 😌 교육비                | 26,068,085원         |                                |                            |            |           |          |                 |
| ≳ 기부금                | <b>2,946,000</b> 원  |                                |                            |            |           |          |                 |
| ▲ 세액감면               | 0원                  |                                |                            |            |           |          |                 |
| 📆 세액공제               | 0원                  |                                |                            |            |           |          |                 |
| 기타소득공제               | 7,500,000원          |                                |                            |            |           |          |                 |
| 종전근무지                |                     |                                |                            |            |           |          |                 |

### 12. 기타소득공제

(3) 고용유지중소기업근로자 공제 : 중소기업기본법 제2조에 따른 중소기업으로서 사업주와 근로자대표간의 합의에 의하여 임금을 감소하여 고용을 유지하는 경우 (단, 상시 근로자의 시간당 임금이 감소하지 않을 것), 직전 과세연도 대비 당해연도 임금삭감액을 입력합니다.

| 개인연말정산자료입력 적업중                       |      |      |        |            |               |            |            | <mark>저장</mark> 연말? | 덩산메인화면   | 🖨 i 🔽 🏠   |
|--------------------------------------|------|------|--------|------------|---------------|------------|------------|---------------------|----------|-----------|
| 2023년도 연말정산 자료입력 <b>D-13</b>         |      |      | S      | EP1 기본정보입력 | STEP2 국세청     | 간소화입력      | STEP3 공    | 제자료입력               | STEP4 예성 | 상세액확인/마감  |
| • 공제자료 파일침부                          | · 종전 | 근무지  |        |            |               |            |            |                     |          |           |
| 환급/납부 예상세액                           |      | 코드   | 종전근무지  | 회사명        | 사업자번호         | 귀속시작일      | 귀속종료일      | 감면시작일               | 감면종료일    | 종교관련종사자   |
| (원급) 0원                              |      | 201  | 종전근무지  | 동물과사람들     | 222-22-22227  | 2023-01-01 | 2023-04-30 |                     |          | 부         |
| (7) 연금및저축 28,684,905원                |      |      |        |            |               |            |            |                     |          |           |
| 신용카드등 <b>75,921,115</b> 원            |      |      |        |            |               |            |            |                     |          |           |
| ···································· |      | 소득명세 | 비과세/감면 | 소득 퇴직연금계   | 작             |            |            |                     |          |           |
|                                      | 구분   |      |        |            | 공제항목          |            |            | 금액                  |          |           |
| 교육비 26,068,085원                      | 근로:  | 소득   |        | 급여         |               |            |            |                     |          | 8,000,000 |
|                                      | 근로:  | 소득   |        | 상여         |               |            |            |                     |          | 1,000,000 |
| 👗 기부금 <b>2,946,000</b> 원             | 근로:  | 소득   |        | 인정상여       |               |            |            |                     |          |           |
|                                      | 근로:  | 소득   |        | 주식매수선택권행사  | 이익            |            |            |                     |          |           |
| 세력답한 ♥천                              | 근로:  | 소득   |        | 우리사주조합인출금  |               |            |            |                     |          |           |
|                                      | 근로:  | 소득   |        | 임원퇴직소득금액한  | 임원퇴직소득금액한도초과액 |            |            |                     |          |           |
|                                      | 근로:  | 소득   |        | 직무발명보상금    |               |            |            |                     |          |           |
| 词 기타소득공제 <b>7,500,000</b> 원          | 보험   | 료    |        | 건강보험(장기요양5 | 변함)           |            |            |                     |          | 320,320   |
|                                      | 보험   | 료    |        | 고용보험       |               |            |            |                     |          | 72,000    |
| 중전근무지                                | 연금!  | 보험료  |        | 국민연금       |               |            |            |                     |          | 360,000   |

### 13. 종전근무지

(1) 종전 근무지 정보 : 2023년에 현재 회사로 이직한 경우 이전 근무지의 근로소득원천징수영수증을 확인하여 입력합니다.

- (2) 소득명세 : 근로소득으로 입력된 금액은 '총급여'에 합산됩니다.
- (3) 비과세/감면소득 : 코드 항목에서 코드도움 아이콘( 감면 코드를 선택 후 금액을 입력 다.

(4) 퇴직연금계좌 : 이전 근무지에서 납입한 퇴직연금이 있는 경우 해당 금액과 계좌정보를 입력합니다.

### VI. 개인연말정산자료입력 > STEP4.예상세액확인/마감

| 개인연말정산자료입력 적업중                       |                                           |                                                                 | 마감하기 연       | 말정산메인화면 🔓 🛈 🗁 🏠            |
|--------------------------------------|-------------------------------------------|-----------------------------------------------------------------|--------------|----------------------------|
| <b>2023년도</b> 연말정산 자료입력 (▶13)        | STEP1 기본정보입력                              | STEP2 국세청간소화입력                                                  | STEP3 공제자료입력 | STEP4) 에상세액확인/마감           |
| · 공제선택                               |                                           |                                                                 |              | 계산하기                       |
| <ul> <li>일반공제</li> <li>유리</li> </ul> | 예상환급액 6,776,880원                          | 🔿 표준공제                                                          |              | 예상환급액 <b>2,568,710</b> 원   |
|                                      |                                           | 2길동님의 2023년 예상세액은<br>5 <b>,776,880원 환급 예상</b><br>당자검토결과를기다려주세요. | 상됩니다.        |                            |
| 소득명세                                 |                                           |                                                                 |              | ^                          |
| 총급여                                  | 81,000,000원 근로소득공제                        | 13,800,000원                                                     | 근로소득금액       | 67,200,000원                |
| 인적공제명세                               |                                           |                                                                 |              | ^                          |
| 본인<br>경로우대(70세이상)<br>한부모             | 1,500,000원 배우자<br>1명/1,000,000원 장애인<br>0원 | <b>1,500,000원</b><br>0명/0원                                      | 부양가족<br>부녀자  | <b>5명/7,500,000원</b><br>0원 |

#### 1. 예상세액확인

(1) 계산하기 : 기본정보 및 공제자료입력에 입력된 내용을 바탕으로 예상세액이 계산됩니다. 최초 계산 후 기본정보 및 공제자료입력의 내용이 변경된 경우 다시 '계산하기'을 이용하여 예상세액을 계산합니다.

#### ※ 예상 환급 및 납부세액은 사용자(근로자)가 현재까지 입력한 내용을 기준으로 계산된 금액으로, 추후 인사 담당자의 검토 및 마감 검증 이후 최종 차감징수세액은 달라질 수 있습니다.

- (2) 공제선택 : 일반공제와 표준공제 중 근로자에서 유리한 공제 방향으로 자동 선택되며 변경 가능합니다.
  - A. 일반공제: 특별소득공제, 특별세액공제, 월세세액공제를 적용한 예상세액이 표시됩니다.
  - B. 표준공제 : 특별소득공제, 특별세액공제, 월세세액공제를 적용하지 않고 표준세액공제 13만원이 적용된 예상세액이 표시됩니다. (특별세액공제 중 정치자금기부금, 고향사랑기부금, 우리사주조합기부금 세액공제는 제외)

#### ※ 표준세액공제 참고

소득세법 제59조의4 제9항 근로소득자로서 특별소득공제, 특별세액공제 및 월세액 세액공제를 신청하지 아니한 사람에 대해서는 연 13만원을 종합소득산출세액에서 공제합니다. (단, 정치자금기부금, 고향사랑기부금, 우리사주조합기부금 세액공제는 표준세액공제와 중복적용 가능)

### VI. 개인연말정산자료입력 > STEP4.예상세액확인/마감

| 개인연말정산자료입력 적업중                             |                                                          | 미감하기 연말정산메인화면 🖶 🛈 🗸 🏠            |
|--------------------------------------------|----------------------------------------------------------|----------------------------------|
| 2023년도 연말정산 자료입력 ( 📭 🕄                     | STEP1 기본정보입력 STEP2 국세청간소화입력                              | (STEP3) 공체자료입력 (STEP4) 예상세액확인/마감 |
|                                            |                                                          |                                  |
| 개인연말정산자료입력                                 |                                                          | 마감취소 연말정산메인화면 🖶 i 🗟 🏠            |
| <b>2023년도</b> 연말정산 자료입력 (D-12)             | STEP1         기본정보입력         STEP2         국세청간소화입력      | (STEP3) 공제자료입력 (STEP4) 예상세액확인/마감 |
| • 예상세액결과 실제 차감징수세액은 관리자마감 이후 근로소득원천징수영수증에서 | 확인 가능합니다.                                                |                                  |
|                                            |                                                          |                                  |
|                                            | 고길동님은 작년대비 924,880원 늘어난                                  |                                  |
| 6                                          | ,776,880원 환급 예정입니다.                                      |                                  |
|                                            |                                                          |                                  |
|                                            | 3                                                        | Ð                                |
| 0                                          |                                                          | 0                                |
|                                            |                                                          | 444                              |
|                                            |                                                          |                                  |
|                                            |                                                          | (man)                            |
|                                            |                                                          |                                  |
|                                            |                                                          |                                  |
| 소득세 -6,160,80                              | 0원 지방소득세 -616,080원 합계                                    | - <b>6,776,880</b> 원             |
| λ*                                         | 남징수세액이 <b>마이너스(-)면 세금을 환급</b> 받고, <b>플러스(+)면 납부</b> 합니다. |                                  |
|                                            |                                                          |                                  |
|                                            |                                                          |                                  |
| 개인연말정산자료입력 (권리지미감)                         |                                                          | •강취소 연말정산메인화면 🕞 🕃 ☆              |
| <b>2023년도</b> 연말정산 자료입력 (D-12)             | STEP1         기본정보입력         STEP2         국세청간소화입력      | (STEP3) 공제자료입력 (STEP4) 예상세액확인/마감 |

#### 2. 마감

- (1) [개인연말정산자료입력] 메뉴에서 모든 연말정산 작업이 마무리되면 "마감하기"를 클릭하여 작업을 완료합니다. 마감이 되면 "마감하기" 버튼은 "마감취소" 버튼으로 변경됩니다.
- (2) 마감상태 구분
  - A. 작업중 : 사용자(근로자)와 인사담당자 모두 마감하기 전 상태로 수정 및 삭제가 가능합니다.
  - B. 사용자마감 : 사용자(근로자)가 [개인연말정산자료입력] 메뉴에서 마감한 경우 '사용자 마감' 상태로 표시됩니다. "마감취소"를 이용하여 취소 후 수정 및 삭제가 가능합니다.
  - C. 관리자마감 : 인사 담당자가 인사모듈의 [연말정산자료입력] 메뉴에서 마감한 경우 '관리자 마감' 상태로 표시됩니다. 사용자(근로자)는 "마감취소"를 이용하여 인사 담당자에게 '마감취소요청'을 할 수 있습니다.

# VII. 개인국세청간소화자료입력

| 개인=                                                                                                    | 국세청간소         | 화자료입력   |        |                 |           |            |            |           |                 |           |            |             | i 🗸 🕻     |  |
|----------------------------------------------------------------------------------------------------|---------------|---------|--------|-----------------|-----------|------------|------------|-----------|-----------------|-----------|------------|-------------|-----------|--|
|                                                                                                    | 귀속연도          | 2023 📰  |        |                 |           |            |            |           |                 |           |            |             | Q         |  |
|                                                                                                    | 성명            | 부양관계    | 내(외)국인 | 주민(외국인)<br>등록번호 | 보장성보험 등   | 의료비 등      | 교육비등       | 개인연금저축 등  | 연금저축퇴직연금 등      | 소기업·소상공인  | 신용카드 등     | 장기주택저당      | 월세' ▲     |  |
| 1                                                                                                    | 고길동           | 본인      | 내국인    | 750101-1*****   | 1,242,690 | 7,433,310  | 13,661,705 | 6,060,000 | 9,130,000       | 7,500,000 | 40,461,735 | 16,494,480  |           |  |
| 2                                                                                                    | 홍부인           | 배우자     | 내국인    | 810101-2*****   | 1,722,730 | 4,376,360  | 102,000    |           |                 |           | 12,176,988 |             |           |  |
| >                                                                                                    | 장장모           | 배우자의 직계 | 내국인    | 620101-2*****   |           | 1,407,600  |            |           |                 |           | 8,388,061  |             |           |  |
| 4                                                                                                    | 홍장인           | 배우자의 직계 | 내국인    | 600101-1*****   |           | 1,921,690  |            |           |                 |           | 5,177,040  |             |           |  |
| 5                                                                                                    | 고부친           | 소득자의 직계 | 내국인    | 420101-1*****   |           | 3,370,000  |            |           |                 |           | 1,805,330  |             |           |  |
| 6                                                                                                    | 고둘리           | 직계비속(자녀 | 내국인    | 170101-4*****   | 489.872   | -673.248   | 3.647.360  |           |                 |           | 6.939.664  |             |           |  |
| 4                                                                                                    | 합계            |         |        |                 | 3,455,292 | 18,678,912 | 29,102,445 | 6,060,000 | 9,130,000       | 7,500,000 | 75,921,115 | 16,494,480  |           |  |
| 보장                                                                                                    | 성보험           | 의료비등 교  | 2육비 등  | 개인연금저축          | 연금저축·퇴직   | 연금 소기      | 업・소상공인공    | 데부금 🗌 신용  | <b>카드 등</b> 장기주 | 택저당차입금 이자 | 상환액 등      | 월세액         |           |  |
|                                                                                                    |               |         |        |                 |           |            |            |           |                 |           |            |             |           |  |
|                                                                                                    |               | 구분      |        |                 | 상호        |            |            | 종         | #               |           | 공제대        | <b> 상금액</b> |           |  |
| 신용키                                                                                                    | E             |         |        | 롯데카드 주식회사       | ŀ         |            | 도서공연       | 티         |                 |           | 447,650    |             |           |  |
| 신용키                                                                                                    | Ē             |         |        | 삼성카드주식회사        |           |            | 일반         |           |                 |           | 6,518,537  |             |           |  |
| 신용키                                                                                                    | E             |         |        | 삼성카드주식회사        |           |            | 전통시장       |           |                 |           |            |             | 270,410   |  |
| 신용키                                                                                                    | 1용카드 삼성카드주식회사 |         |        | 대중교통            |           |            |            |           |                 | 160,800   |            |             |           |  |
| 신용카드         삼성카드주식회사         전통시장           신용카드         삼성카드주식회사         대중교통           제로페이         XX플레이(주)         일반 |               |         |        |                 |           | 856,310    |            |           |                 |           |            |             |           |  |
| 현금영                                                                                                    | 수증            |         |        |                 |           |            | 전통시장       |           |                 |           |            |             | 134,354   |  |
|                                                                                                    |               | 합계      |        |                 |           |            |            |           |                 |           |            |             | 8,388,061 |  |

### 1. 개인국세청간소화자료입력

(1) [개인연말정산자료입력] 메뉴의 'STEP2.국세청간소화입력'에서 업로드한 자료가 조회됩니다.

(2) 상단의 부양가족별, 공제항목별 지출액을 클릭하면 하단에 세부내역이 조회됩니다.

### ₩. 개인근로소득원천징수영수증

| 인근로        | 로소득원천징수영수증        |                       |                                                      |               |            |                 |        | Ē (j       |
|------------|-------------------|-----------------------|------------------------------------------------------|---------------|------------|-----------------|--------|------------|
|            | 정산년도 2023 🗰       |                       |                                                      |               |            |                 |        |            |
| 근          | <b>로소득명세</b> 정산명세 | 소득세액공제명세              | 연금저축 등 공                                             | 당제명세서         | 월세액 등 상환명서 | 서               |        |            |
|            |                   |                       |                                                      |               |            | 거주구분            | L      | 거주자        |
|            |                   |                       |                                                      |               |            | 거주지국            |        | 거주지국코드     |
|            |                   |                       |                                                      |               |            | 내외국인            | 1      | 내국인        |
| -          |                   | []근로소득 원천징수영수증        |                                                      |               |            | 외국인단일세율적용       |        | 부          |
| 의<br>후     |                   | []근로소득지급명세서           |                                                      |               |            | 외국법인소속 파견급      | 근로자 여부 | 부          |
|            | 1)                | ]소득자 보관용) []발행자 보     | 관용 []발행자 보]                                          | 고용            |            | 종교관련종사기         | 자여부    | 부          |
|            |                   |                       |                                                      |               |            | 국적 세대조 여기       | ы      | 국적코드       |
|            |                   |                       |                                                      |               |            | 에너무 어<br>연말정산 구 | 부      | 계네구 계소근무자  |
|            | ① 법인명(상호)         | 더존비즈온 본점 ②대표자(성명)     |                                                      |               |            | 2               |        |            |
| <u>م م</u> | ③사업자등록번호          | 222-22-22227          | <ul> <li>④ 주민등록번호</li> <li>③ -2 종사업장 일련번호</li> </ul> |               |            |                 |        |            |
| 무자         | ③-1사업자단위과세자 여부    | 부                     |                                                      |               |            |                 |        |            |
|            | ⑤소재지(주소)          | 24465) 강원특별자치도 춘천시    | 남산면 버들1길 130                                         | (수동리)         |            |                 |        |            |
|            | <u>ି</u> ଶନ୍ତ     | 고길동                   |                                                      | ⑦주민(외국인) 등록번호 |            |                 |        |            |
| 독자         | ⑧주소               |                       |                                                      |               |            |                 |        |            |
|            | 구 분               | 주(현)                  | 종(전)                                                 |               | 종(전)       | 16-1 납세3        | 조합     | 합 계        |
|            | ④근무처명             | 더존비즈온_본점              | 동물과사림                                                | 들             |            |                 |        |            |
|            | 10사업자등록번호         | 222-22-22227          | 222-22-222                                           | 227           |            |                 |        |            |
| (1) 근무기간   |                   | 2023-01-01~2023-12-31 | 2023-01-01~202                                       | 23-04-30      |            |                 |        |            |
| 2          | ⑫감면기간             |                       |                                                      |               |            |                 |        |            |
| 우<br>처     | ③∃여               | 72,000,000            |                                                      | 8,000,000     |            |                 |        | 80,000,000 |
| 볠          | ଜ୍ୟୁ ନ୍ୟୁ         |                       |                                                      | 1,000,000     |            |                 |        | 1,000,000  |
| 소<br>특     | ⑤ 인정상여            |                       |                                                      |               |            |                 |        |            |
|            | (15-1 주식매수선택권행사이익 |                       |                                                      |               |            |                 |        |            |

### 1. 개인근로소득원천징수영수증

- (1) 인사 담당자가 [연말정산자료입력]메뉴에서 '관리자 마감'한 데이터가 조회됩니다.
- (2) 조회 시 비밀번호는 본인의 "생년월일 8자리"를 입력합니다. ex) 19990101
- (3) 비밀번호 입력 후 '조회권한이 없습니다. 관리자에게 문의바랍니다.' 라고 메세지가 표시되는 경우는 인사 담당자가 아직 사근로자의 원천징수영수증 조회권한을 설정하지 않은 상태입니다.
- (4) 인쇄 : 우측 상단 인쇄 아이콘()을 클릭하여 근로소득 원천징수영수증을 출력할 수 있으며, '소득자 보관용'만 출력 급급:합니다.

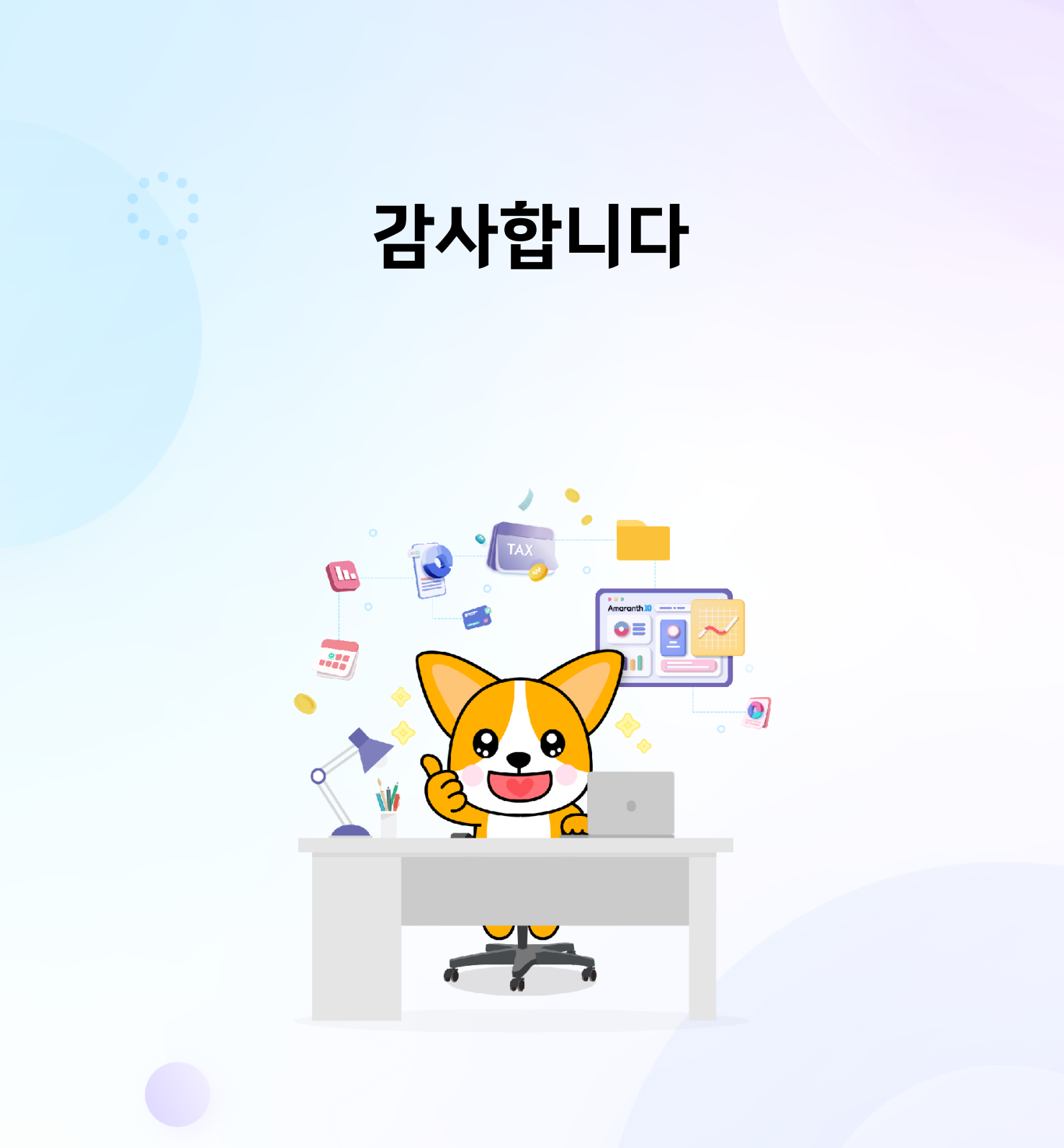

### DOUZONE

세상에 없던 디지털 비즈니스 플랫폼

### Amaranth 10

### 더 궁금하신 점이 있다면?

Amaranth 10 고객센터 : 1670-0999

평일 오전 9시 ~ 오후 6시:일반 사용 및 오류 문의 평일 오후 6시 ~ 오전 9시 / 주말 및 공휴일:긴급 접속 관련 문의

DT 온라인 고객센터 : helpdesk.douzone.com

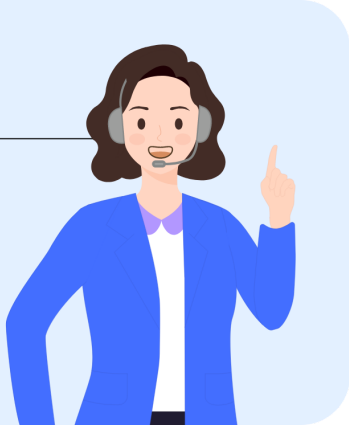

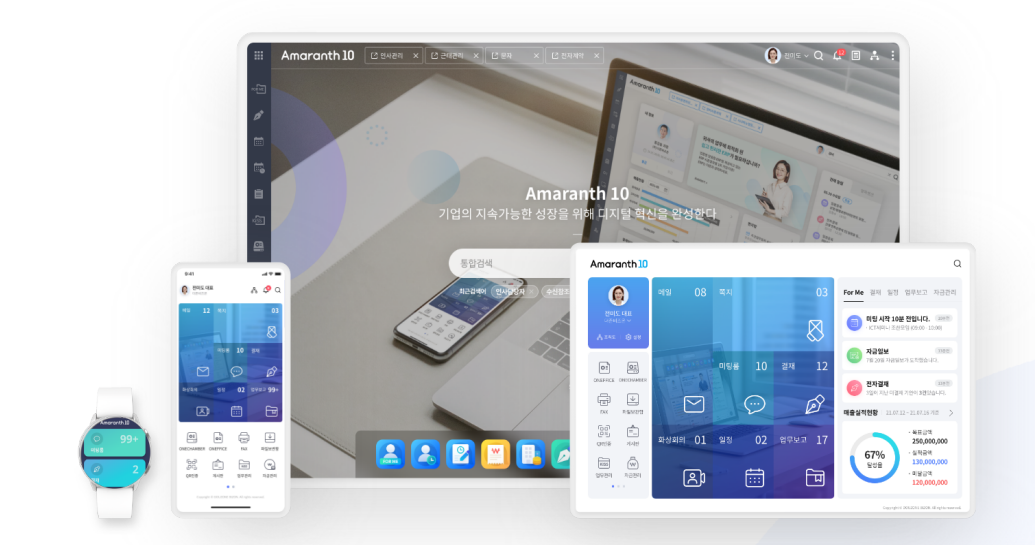

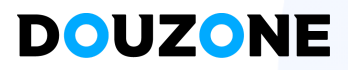